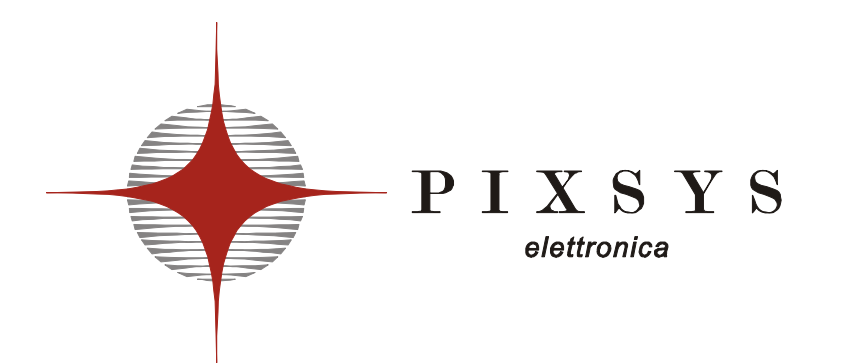

### - REGOLATORE - CONTROLLER

### ATR620

Manuale Installatore User Manual

### 20 Introduction

Programmers ATR620 are the results of a wide experience with applications for temperature and process control by Pixsys (<u>www.pixsys.net</u>).

High configurability of both hardware and software resources allows the installer to configure the controller assuring both userfriendliness for the operator and at the same time the programming of complex and accurate firing profiles.

To program a cycle means basically to enter couples of values time /temperaure (setpoint) for each segment of the cycle. Each controller can be connected to one or two sensors; the output options include relays and SSR control. Other resources are available for the management of alarms, auxiliary and digital commands. Possibility to integrate the unit into supervisory systems or communication networks is assured by RS485 and protocol Modbus-RTU with Master/Slave modality.

Memory card allows to quickly copy parameters and cycle data, keeping record of the different configurations.

\*\*Chapters 26.1 and 27.1 specifically focus on the operating instructions for the users.

### 21 Models

The series ATR620 includes two versions: the following table allows to choose the correct model.

### 21.1 Ordering codes

| ATR620-      |   |   |     |                            |
|--------------|---|---|-----|----------------------------|
| Inputs       | 2 |   |     | 2 Inputs TC-RTD-V/mA       |
| Outputs      |   | 1 |     | 2 relays + 1 output SSR    |
|              |   | 2 |     | 3 relays                   |
| Power supply |   |   | ABC | 24/230/115Vac ±15% 50/60Hz |

### 22 Technical data

| 22.1 Main features    |                                        |
|-----------------------|----------------------------------------|
| Visualizers           | 4 displays 0,56 inches                 |
|                       | 4 displays 0,28 inches                 |
| Operating temperature | 0-45℃, humidity 3595uR%                |
| Sealing               | IP54 Frontal, IP30 box, IP20 terminals |
|                       | block                                  |
| Material              | Noryl 94V1 self-extinguishing          |
| Weight                | 400g                                   |

### 22.2 Hardware data

| Analog input  | 1: AN1, AN2<br>Software configurable<br>Input An. 1<br>Thermocouple K, S, T, R, J, E<br>RTD type PT100, Ni100<br>Input An. 2<br>Thermocouple K, S, T, R, J, E<br>Input 0-1V, 0-10V,0-20mA, 4-<br>20mA | Accuracy<br>(25℃)<br>0.2 % ± 1 digit<br>for input TC,<br>RTD , V, mA |
|---------------|----------------------------------------------------------------------------------------------------|----------------------------------------------------------------------|
| Relay outputs | 2/3 relays: OUT, A1, (A2)<br>Configurable for command or<br>alarm                                                                                                    | Contacts 8A-<br>250V~                                                |
| SSR output    | 1 output: A2<br>Configurable for command or<br>alarm                                                                                                    | Output 12Vdc<br>30mA                                                 |
| Serial input  | 1: RS485 , Modbus protocol                                                                                                    |                                                                      |
| Digital input | 1: IN1, IN2<br>Configurable as Input START/ST                                                                                                    | OP, signal                                                           |

| 22.3 Software data |                                             |  |  |
|--------------------|---------------------------------------------|--|--|
| Control algorithm  | ON-OFF with hysteresis,                     |  |  |
|                    | P, PI, PID, PD time proportioning           |  |  |
| Proportional band  | 09999℃ or ℉                                 |  |  |
| Integral time      | 09999 sec (0 excludes)                      |  |  |
| Derivative time    | 0,0999,9 sec (0 excludes)                   |  |  |
| Software functions | Auto-Tuning, configurable alarms            |  |  |
| Programmable       | 15 cycles, max 20 segments (steps) for      |  |  |
| cycles             | each cycle + function "simple controller"   |  |  |
|                    | with programmable setpoint                  |  |  |
| Remote control     | Setpoint received by analog or serial input |  |  |
| Manual function    | Increase/decrease manually the percentage   |  |  |
|                    | of output (manual control of power)         |  |  |
| 23                 | Sizes and installation                      |  |  |
|                    |                                             |  |  |

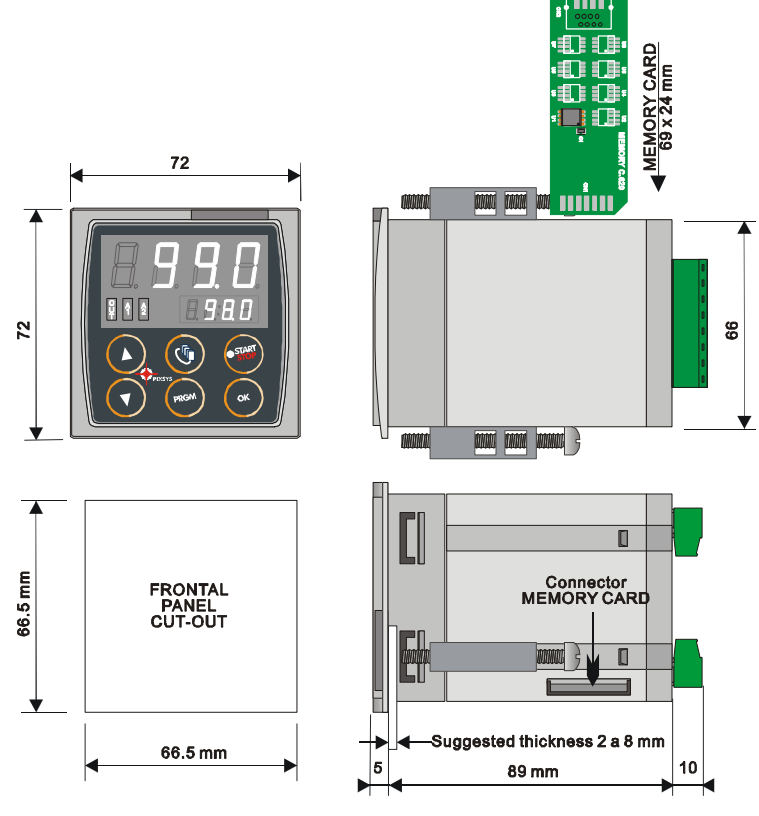

### 24 Electrical wirings

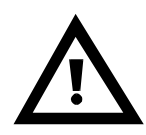

Altough this controller has been designed to resist noises in an industrial environment, please notice the following safety guidelines:

- Separate control wires from power wires
- Avoid mounting close to remote control switching systems, electromagnetic relays, powerful engines
- Avoid proximity of power systems, especially those with phase control

### 24.1 Wiring diagram

| $\begin{array}{c} 9 \text{ ov } \underline{a} = 230\text{ v} - 1 \\ \underline{a} = 115\text{ v} - 115\text{ v} - 115\text{ v} - 115\text{ v} - 115\text{ v} - 115\text{ v} - 115\text{ v} - 115\text{ v} - 115\text{ v} - 115\text{ v} - 110\text{ s} - 110\text{ s} - 1100\text{ s} - 1100\text{ s} - 11000\text{ s} - 1100\text{ s} - 1100\text{ s} - 1100\text{ s} - 1100\text{ s} - 1100\text{ s} - 11000\text{ s} - 1100\text$ |  |
|----------------------------------------------------------------------------------------------------|--|
| 15<br>AN1<br>16<br>AN2<br>16<br>AN2<br>16<br>AN2<br>16<br>AN2                                                                                                    |  |
|                                                                                                    |  |

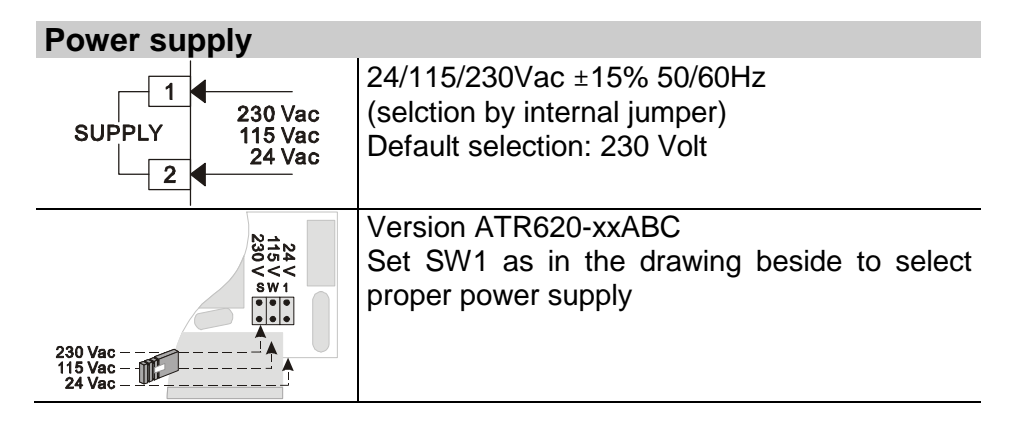

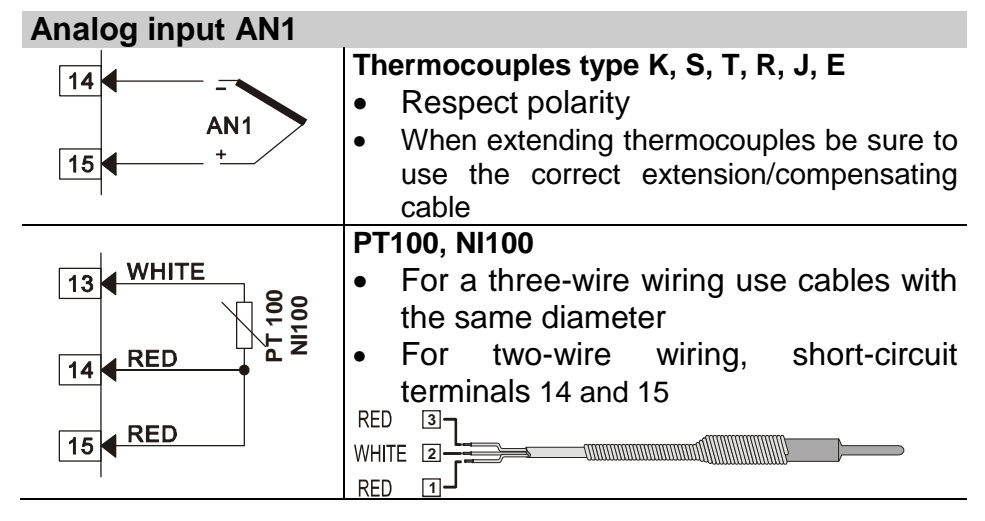

| Analog input AN2  |                                                                                                    |  |  |
|-------------------|----------------------------------------------------------------------------------------------------|--|--|
|                   | Thermocouples type K, S, T, R, J, E                                                                                                    |  |  |
| 12 + 12V 30mA     | Respect polarity                                                                                                    |  |  |
| 14<br>AN2<br>16 + | <ul> <li>When extending thermocouples be sure to<br/>use the correct extension/compensating<br/>cable</li> <li>Signals 0-1V, 0-10V, 0-20mA, 4-20mA</li> </ul> |  |  |
|                   | <ul> <li>Respect polarity</li> </ul>                                                                                                    |  |  |

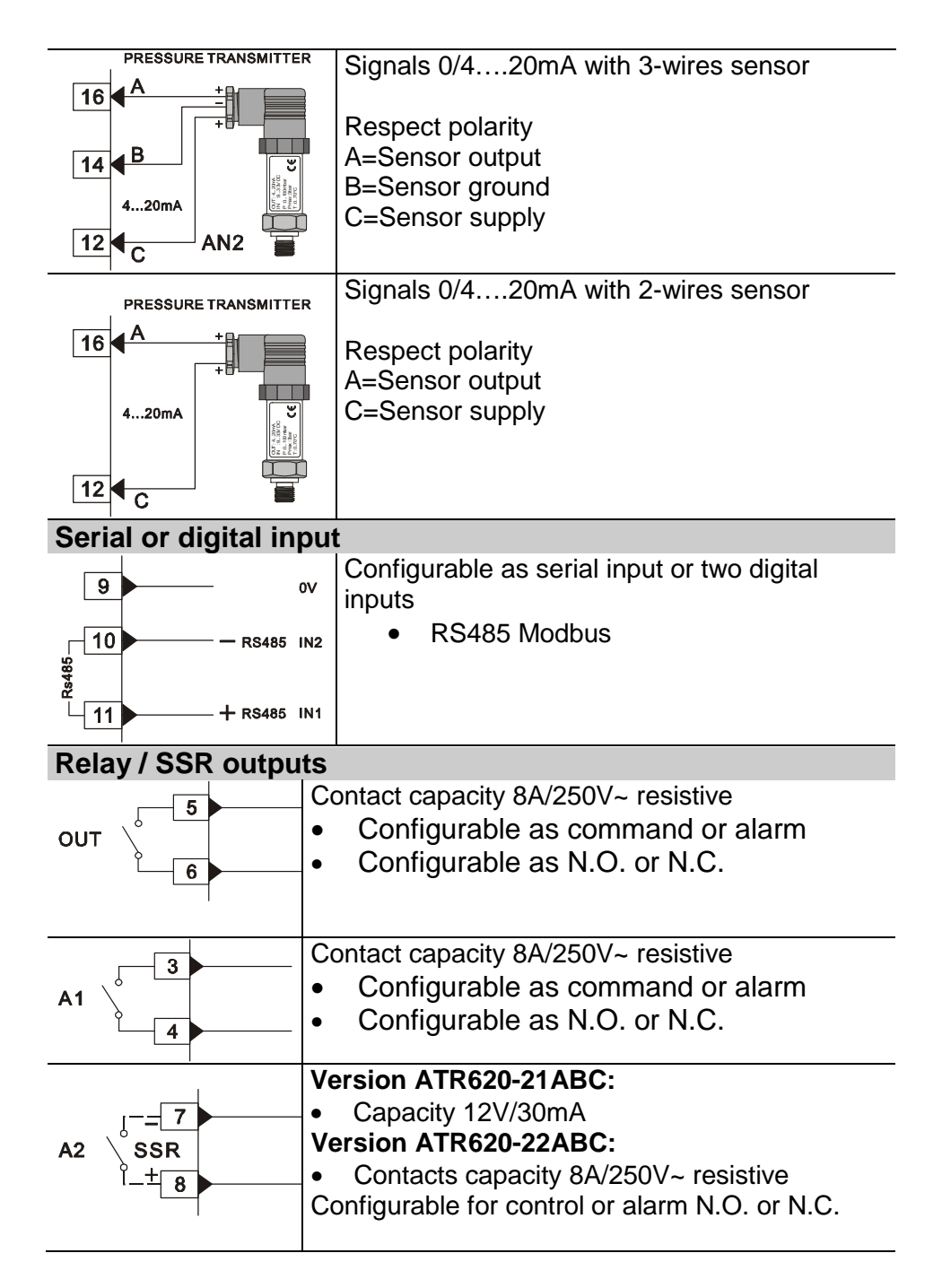

### 25 Displays and keys

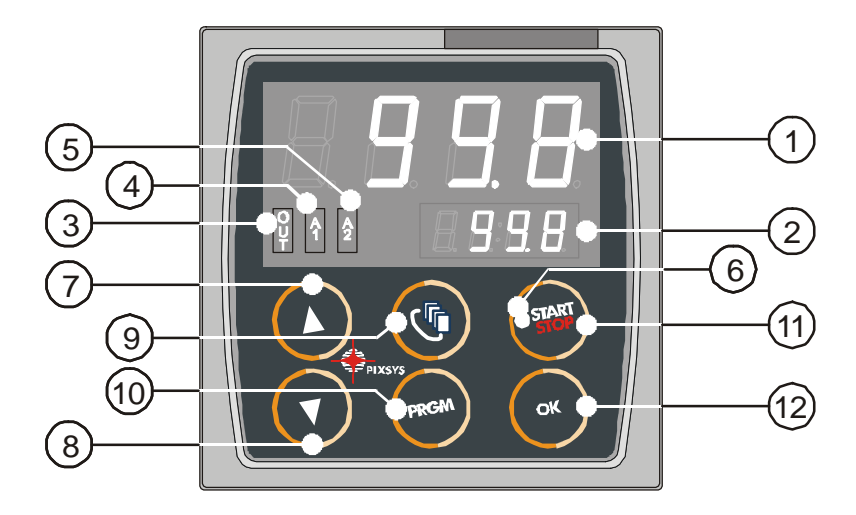

### 25.1 Numerical indicators (displays)

Visualize usually process value (ex. Value 1 by thermocouple), but may read also visualize setpoint value, time elapsed after cycle start<sup>1</sup>, step number<sup>2</sup>, percentage value of output, value of entering parameter GREEN during configuration <sup>15</sup>. Visualization on this dispay is programmable 2 and may be chosen as setpoint value, elapsed time or step/cycle in progress. Visualize number of entering parameter during configuration. Visualize Step-time RED (ex.:01-T) or step-setpoint (ex.:01-S) which is being entered during cycle programming.

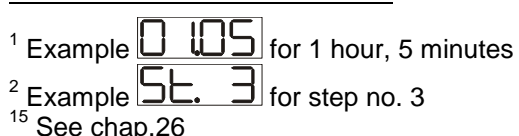

62

| 25. | 2 Led         | S                                                                                                    |  |  |
|-----|---------------|----------------------------------------------------------------------------------------------------|--|--|
| 3   | Ŷ             | ON when output OUT is active                                                                                                    |  |  |
| 4   | <b>A</b><br>1 | ON when output A1 is active                                                                                                    |  |  |
| 5   | <b>A</b> 2    | ON when output A2 is active                                                                                                    |  |  |
| 6   | START         | ON with cycle in progress, flashing if function "Simple controller" in progress, remote setpoint, manual control, serial communication.                                                                                                    |  |  |
| 25. | 3 Key         | S                                                                                                    |  |  |
| 7   |               | <ul> <li>Scroll or modify parameters during configuration</li> <li>Scroll available cycles (to start or modify)</li> <li>Modify time or setpoint values when programming cycles</li> <li>Modify setpoint when function "Simple controller" (TERM) is working</li> <li>Fast advancement with cycle in progress</li> </ul>         |  |  |
| 8   | 7             | <ul> <li>Scroll or modify parameters during configuration</li> <li>Scroll available cycles (to start or modify)</li> <li>Modify time or setpoint values when programming cycles</li> <li>Modify setpoint when function "Simple controller" (TERM) is working</li> <li>Fast go back with cycle in progress</li> </ul>             |  |  |
| 9   | •             | <ul> <li>Visualize duration of latest completed cycle if controller is in STOP mode</li> <li>Second process only if enabled</li> <li>Scroll flashing digit to modify values during configuration of parameters</li> <li>With cycle in progress, visualize (cycling) setpoint value and if configured also other data.</li> </ul> |  |  |
| 10  | PRGM          | <ul> <li>Enter list of available cycles or configuration mode when the controller is in STOP mode</li> <li>Press it for more than 1 second to enter functions menu with cycle in progress</li> </ul>                                                                                                    |  |  |
| 11  | START         | <ul> <li>Start new cycle or stop cycle in progress</li> <li>ESCAPEkey when the controller is in configuration mode</li> </ul>                                                                                                    |  |  |
| 12  | ок            | Confirm entered value or selected function                                                                                                    |  |  |

### 26 Programming and configuration

There are two different levels of programming :

- 1. **Programming of cycles** (for **operator/user**) means entering of time/setpoint values for each step/segment of cycle.
- 2. **Configuration** (for **manufacturer/installer of plant)** means entering of basic parameters (sensor type, outputs functioning, operating of auxiliary output ..).

### 26.1 Programming (or modifying) cycle data

# A With or without starting setpoint, with or without timed auxiliary outputs \*\*\*

\*\*\*The above specifications underline the possibility given to the installer (plant's manufacturer) to choose the sequence of operations required for the programming of a firing cycle.

This paragraph includes all available options. In case that the installer decides to chose a simplified programming with less options, it is highly recommended to prepare additional/separate instructions specifying only the selected sequence. The file of this paragraph is available in the Download section at <u>www.pixsys.net</u> and it may be used for this purpose.

Set the controller to  $\square\square\square$  mode and follow the points below

|   | Press | Display           | Do                                                                                                    |
|---|-------|-------------------|----------------------------------------------------------------------------------------------------|
| 1 | PRGM  | Red display shows |                                                                                                    |
| 2 |       |                   | Increase or decrease to<br>visualize visualizzare<br>$\Box$ $\Box$ $\Box$ for cycle no.1<br>$\Box$ $\Box$ $\Box$ for cycl no.2<br>up to $\Box$ $\Box$ for cycle no.<br>15. |

### 26.1.1 Programming of starting set-point (if configured)

|          | Press | Display                                                                                                    | Do                                                                    |
|----------|-------|----------------------------------------------------------------------------------------------------|-----------------------------------------------------------------------|
| <b>ω</b> | ок    | Red display shows<br>Red display shows<br>Red display shows<br>(see configuration of<br>visualization Par.19, 4 <sup>th</sup><br>digit).<br>Green display shows the<br>"starting setpoint".<br>Otherwise go to point 5. | At any time press to quit the programming mode and save modified data |
| 4        |       | Increase/decrease value on green display.                                                                                                    | Enter starting setpoint<br>(ex. Temperature at<br>cycle start)        |

<sup>&</sup>lt;sup>16</sup> The first two digits indicate number of step. Last digit shows time value/duration of step or entering setpoint value (ex.:temperature value to reach within the programmed time)

### 26.1.2 Cycle programming (programming of steps/ segments)...

|   | Press | Display                                                                                                    | Do                                                                                                    |
|---|-------|----------------------------------------------------------------------------------------------------|----------------------------------------------------------------------------------------------------|
| 5 | СК    | Red display shows<br>or number of step which is<br>being modified (for a few<br>seconds), then<br>Red display shows time<br>value (duration) of step.                                     |                                                                                                    |
| 6 |       | Increase / decrease the<br>value on green display<br>N.B.:Max. 20 steps can be<br>programmed for each cycle.<br>Then the controller<br>automatically goes to point<br>12.                 | Enter <u>duration</u> of step<br>as hours:minutes<br>** Enter<br>for endless time or<br>enter End<br>for cycle end (in case<br>that not all available<br>steps are required) and<br>skip to point 12. |
| 7 | OK    | Red display shows 1-5<br>or number of step which is<br>being modified and then<br>5EL. 1<br>Green display shows<br>setpoint of step<br>(temperature to reach within<br>the selected time) | Use arrow keys +<br>to enter setpoint<br>value (temperature<br>required at end of each<br>step)                                                                                                    |

### 26.1.3 Programming of auxiliary output (if configured)

| ĺ  | Press | Display                                | Do                                                                                                    |
|----|-------|----------------------------------------|----------------------------------------------------------------------------------------------------|
| 8  | ок    | Green display shows<br>A lon or A loF. | If output A1 is not<br>programmed as timed<br>auxiliary, go to point 10.                                                         |
| 9  |       |                                        | Select the state of<br>auxiliary output during<br>the step: I I I for<br>active or I I F for not<br>active                       |
| 10 | OK    | Green display shows<br>A2on or A2oF.   | If output A2 is not<br>programmed as timed<br>auxiliary, go back to<br>point 5                                                   |
| 11 |       |                                        | Select the state of<br>auxiliary output during<br>the step: III for<br>active or IIIF for not<br>active .<br>Go back to point 5. |

### 26.1.4 End of programming...

|    | Press | Display                | Do                            |
|----|-------|------------------------|-------------------------------|
| 12 |       | The controller returns | In case that outputs (A1, A2) |
|    | ок    | to STOP mode,          | are programmed as             |
|    |       | storing the            | auxiliaries, repeat points 9  |
|    |       | programmed cycle.      | and 11 to program the state   |
|    |       | Red display            | of outputs after cycle stop.  |
|    |       | shows SEOP.            |                               |

### 27 Start of a cycle

# **27.1 Cycle start and programming of delaied start** Red display shows <u>SEOP</u>.

|                | Press                  | Display                                                                                                    | Do                                                                  |
|----------------|------------------------|----------------------------------------------------------------------------------------------------|---------------------------------------------------------------------|
| 1              | START                  | Red display shows available cycles                                                                                                    |                                                                     |
| 2              |                        |                                                                                                    | Increase or decrease<br>until the chosen cycle is<br>visualized<br> |
| 3              | or<br>or               | Cycle starts. Buzzer<br>rings. Green display<br>shows process value, red<br>display shows the value<br>which has been selected<br>on P-51, 1 <sup>st</sup> digit |                                                                     |
| lf fu<br>follo | unction "<br>ow the ta | Delayed start" is enabled ble below                                                                                                    | (see P-01, 2 <sup>nd</sup> digit)                                   |
| 4              | ok or                  | Reddisplayshows <b>HEL.</b> , greendisplayshowsflashingtheprogrammed time.                                                                                       |                                                                     |
| 5              |                        | Increase or decrease the waiting time after cycle Start (Hours:Minutes).                                                                                         |                                                                     |
| 6              | OK                     | Start of waiting time. At elapsing of programmed time, cycle will start                                                                                          | Press to modify time value                                          |

### 27.2 Function "Fast advancement"

During cycle execution or in case of restart after an interruption, it may be useful to change the programmed time value of the running cycle (onwards or backwards) to meet the required setpoint.

|   | Press | Display                                                                                  | Do                                                                                  |
|---|-------|------------------------------------------------------------------------------------------|-------------------------------------------------------------------------------------|
| 1 |       | Forwards or backwards on<br>cycle (each beep of<br>internal buzzer means one<br>minute). | To stop the cycle and set<br>the controller in<br>mode before end of cycle<br>press |

# 27.3 Function SIMPLE CONTROLLER<sup>17</sup> with cycle in execution

This function can be activated **during** cycle execution.

|   | Press | Display                                                                                                    | Do                                                                                                    |
|---|-------|----------------------------------------------------------------------------------------------------|----------------------------------------------------------------------------------------------------|
| 1 | PRGM  | Red display shows                                                                                                    | Keep pressing the key                                                                                            |
| _ |       | EECIL flashing.                                                                                                    | for approx. 1 second.                                                                                            |
| 2 | OK    | Red display shows<br>EECT . The controller<br>activates the output to hold<br>the programmed<br>temperature          |                                                                                                    |
| 3 |       | Modify setpoint value. Red<br>display shows <u>SEL</u> and<br>green display shows new<br>setpoint for a few seconds. | To quit the function press<br>(the controller returns to the<br>the cycle which was<br>previously in execution). |

<sup>&</sup>lt;sup>17</sup> Access to this function can be denied to the operator on P-01, 2<sup>nd</sup> digit

### 27.4 Function SIMPLE CONTROLLER in STOP mode.

Set the controller to SEDP mode.

|   | Press | Display                                                                         | Do                                                                                                    |
|---|-------|---------------------------------------------------------------------------------|----------------------------------------------------------------------------------------------------|
| 1 | START | Red display shows available options                                             |                                                                                                    |
| 2 | 4     |                                                                                 | Increase until LECI is visualized                                                                                                    |
| 3 | б     | Red display shows<br>SEL. I, Green display<br>shows setpoint value.             |                                                                                                    |
| 4 |       | Increase or decrease<br>setpoint value                                          | Enter required setpoint value.                                                                                                    |
| 5 | ď     | The controller activates<br>the output to hold the<br>programmed<br>temperature |                                                                                                    |
| 6 | 5     | Values are visualized<br>cycling.                                               | To modify setpoint <u>SEE</u> . I<br>press and/or arrow<br>keys (again and arrow<br>keys for <u>SEE</u> )<br>To quit the function press |

### 27.5 Auto-tuning

Auto-tuning<sup>18</sup> function can be started if the controller is configured as **<u>SIMPLE CONTROLLER</u>**.

Process value must be **at least 35% lower than setpoint value** (to avoid overshooting of temperature above setpoint value). If two process are enabled, please go to P-19/1<sup>st</sup> digit, to choose the process to which Autotuning will refer.

| • | Press | Display                          | Do                                                                                            |
|---|-------|----------------------------------|-----------------------------------------------------------------------------------------------|
| 1 | PRGM  | LunE is flashing on red display. | Keep pressing for 1 second.                                                                   |
| 2 | OK    | Red display shows                | Wait until the writing<br>disappers. To stop the<br>function before it is<br>completed, press |

### 27.6 Activate remote setpoint by input 2<sup>19</sup>

Set the controller to  $\square\square\square$  mode and follow the points below.

|   | Press | Display                                                                     | Do                         |
|---|-------|-----------------------------------------------------------------------------|----------------------------|
| 1 | START | Red display shows available options.                                        |                            |
| 2 | 30    |                                                                             | Increase or decrease until |
| 3 | OK    | Green display shows process value. The controller activates control output. | To quit the function press |

 <sup>&</sup>lt;sup>18</sup> Access to this function can be denied to the operator on P-01, 2<sup>nd</sup> digit
 <sup>19</sup> To configurate this function, select 0 (remote setpoint) on 4<sup>th</sup> digit of P-01 and "Remote setpoint by analog input AN2" on 4<sup>th</sup> digit of P-05.

### 27.7 Activate remote setpoint by serial input<sup>20</sup>

Set the controller to SEDP mode.

To start the function by serial input, write 1 at modbus address 15: this operation must be repeated at least every 8 seconds, otherwise the controller will return to  $\square\square\square$  mode

To quit the function write 0 at the same address.

**Setpoint values** must be entered at Modbus address 9 for process 1 and at address 10 for process 2.

 $<sup>^{20}</sup>$  To configurate this function, select 0 (remote setpoint) on  $4^{th}$  digit of P-01 and " Remote setpoint by analog input AN2" on  $4^{th}$  digit of P-05

### 27.8 Manual control of output<sup>21</sup>

This functions allows to control/modify manually the command output to exclude automatical control of process. The output is activated as percentage 0 - 100% according to the time basis entered on parameter P-30 (cycle time).

Set the controller to  $\square \square \square$  mode and follow the points below:

|   | Press | Display                                                                                      | Do                                                                                                    |
|---|-------|----------------------------------------------------------------------------------------------|----------------------------------------------------------------------------------------------------|
| 1 | START | Red display shows available options                                                          |                                                                                                    |
| 2 |       |                                                                                              | Increase/decrease until                                                                                                    |
| 3 | б     | Green display shows<br>percentage of outputThe<br>controller activates the<br>output.        |                                                                                                    |
| 4 | 5     | Visualize percentage value<br>of output 1 (cycling also<br>value of output 2 if<br>enabled). | To modify percentage<br>press funtil red<br>display shows function press<br>(or function press of to<br>modify value.<br>To quit the function press |

<sup>&</sup>lt;sup>21</sup> Access to this function can be denied on P-01, 3<sup>rd</sup> digit.

### 28 Configuration for installer

# 28.1 Modify numeric value of parameter The following options are available : 1. If all 4 digits are flashing, press to change the parameter. 2. If all 4 digits are visualized but only one is flashing, press to modify it and then to reach the following digit .

### 28.2 Modify configuration parameter

To modify configuration parameters (see chap. 29), the controller must be in  $\square\square\square$  mode.

|   | Press         | Display                                                                                     | Do                      |
|---|---------------|---------------------------------------------------------------------------------------------|-------------------------|
| 1 | PRGM          | Red display shows available options                                                         |                         |
| 2 |               |                                                                                             | Increase/decrease until |
| S | OK            | Green display shows<br>and 1 <sup>st</sup> digit is<br>flashing. Red display shows<br>PRSS. |                         |
| 4 | <b>&gt;</b> + | Modify the flashing digit on green display                                                  | Enter password          |

|    | Press | Display                                                                                                    | Do                                                   |
|----|-------|----------------------------------------------------------------------------------------------------|------------------------------------------------------|
| 5  | OK    | Red display shows<br>P-D I, green display<br>shows value of parameter                                                                                                   |                                                      |
| 6  |       | Increase / decrease number<br>of parameter                                                                                                    | Visualize number of parameter which must be modified |
| 7  | OK    | Green display shows the flashing value of selected parameter.                                                                                                    |                                                      |
| 8  |       | Increase / decrease value of visualized parameter.                                                                                                    | Enter new value                                      |
| 9  | OK    | Value of parameter stops flashing                                                                                                    | To modify other parameters go back to point 6.       |
| 10 | START | End of configuration.<br>The controller is in<br>SEDP mode.<br>** If Memory Card is<br>connected, its values will be<br>up-dated with new data<br>within a few seconds. |                                                      |

### 28.3 Memory Card

Parameters and cycle data can be easily and quickly copied from one controller to other controllers using the Memory Card. **The controller must be switched off before entering the Card**. Please <u>check also entry direction</u>: the small scanning must be turned towards the back panel and the small IC must be turned towards the external side of the box. When the controller is switched-on, the green display shows  $\square \square \square^{22}$ .

|   | Press | Display                                                   | Do                                                                                                    |
|---|-------|-----------------------------------------------------------|----------------------------------------------------------------------------------------------------|
| 1 |       | visualize <u>4ES</u> ,<br>visualize <u>no</u> .           | Select <u>JES</u> to load<br>values of memory card<br>on the controller.<br>Select <u>n</u> to keep<br>values of the controller<br>unchanged. |
| 2 | ок    | The controller loads the values and starts the self-check |                                                                                                    |

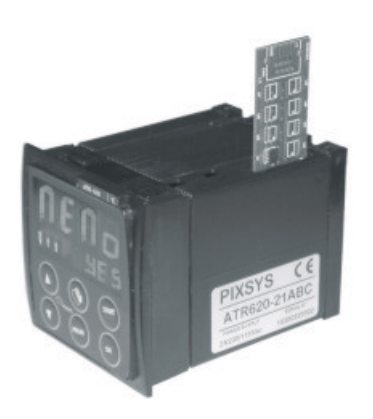

<sup>22</sup> Only if values stored on Memory are correct

 $^{23}$  If the controller shows  $\boxed{\square \square \square}$  at starting, it means that no values are stored on memory, but it is possible to copy and update them

### 29 List of configuration parameters

| P-01 | Ger                                                           | neral configuratior | 1                        |                         |  |  |
|------|---------------------------------------------------------------|---------------------|--------------------------|-------------------------|--|--|
|      | This parameter selects the type of P.I.D. action, enables     |                     |                          |                         |  |  |
|      | operator's access to special functions like manual control of |                     |                          |                         |  |  |
|      | out                                                           | put percentage 0    | -100%, Autotuning, de    | elayed start, operating |  |  |
|      | as                                                            | "Simple controll    | er" with fixed setp      | oint beside standard    |  |  |
|      | pro                                                           | gramming function   | n, possibility to modify | / cycle data during the |  |  |
|      | сус                                                           | le, programming     | of a starting set        | point (to assure the    |  |  |
|      | pro                                                           | grammed rising g    | radient in case that kil | in temperature at cycle |  |  |
|      | stal                                                          | rt is too nign), n  | umber of cycles avai     | liable to the operator, |  |  |
|      | <i>ren</i><br>₄st                                             | note control for ca | scade applications.      |                         |  |  |
|      | 1.                                                            |                     |                          |                         |  |  |
|      | 0                                                             | Single reverse a    | ction (Heating)          |                         |  |  |
|      | 2nd                                                           | Single direct acti  | on (Cooling)             |                         |  |  |
|      | 2110                                                          | Digit – Access to   | o following functions    |                         |  |  |
|      | •                                                             | Auto-tuning         | Simple controller        | Delaled start           |  |  |
|      | 0                                                             | NO                  | NO                       | NO                      |  |  |
|      | 1                                                             | Yes                 | No                       | No                      |  |  |
|      | 2                                                             | No                  | Yes                      | No                      |  |  |
|      | 3                                                             | Yes                 | Yes                      | No                      |  |  |
|      | 4                                                             | No                  | No                       | Yes                     |  |  |
|      | 5                                                             | Yes                 | No                       | Yes                     |  |  |
|      | 6                                                             | No                  | Yes                      | Yes                     |  |  |
|      | 7                                                             | Yes                 | Yes                      | Yes                     |  |  |
|      | 3 <sup>ra</sup>                                               | Digit – Access te   | o following functions    | 8                       |  |  |
|      |                                                               | Manual %            | Starting setpoint        | Modify data during      |  |  |
|      | -                                                             | Output              |                          | the cycle               |  |  |
|      | 0                                                             | No                  | No                       | No                      |  |  |
|      | 1                                                             | Yes                 | No                       | No                      |  |  |
|      | 2                                                             | No                  | Yes                      | No                      |  |  |
|      | 3                                                             | Yes                 | Yes                      | No                      |  |  |
|      | 4                                                             | No                  | No                       | Yes                     |  |  |
|      | 5                                                             | Yes                 | No                       | Yes                     |  |  |
|      | 6                                                             | No                  | Yes                      | Yes                     |  |  |
|      | 7                                                             | Yes                 | Yes                      | Yes                     |  |  |

|      | 4 <sup>th</sup>                       | Digi                                                         | t – Cycles available to the operator                      |  |
|------|---------------------------------------|--------------------------------------------------------------|-----------------------------------------------------------|--|
|      |                                       | 0                                                            | No cycles available                                       |  |
|      |                                       |                                                              | Remote setpoint enabled                                   |  |
|      | 1                                     | 9                                                            | 18 cycles available for the operator                      |  |
|      | _                                     |                                                              | Select 9 for 15 cycles / 20 steps each                    |  |
| P-02 | Cor                                   | nfigu                                                        | ration analog input AN1                                   |  |
|      | Sel                                   | ect i                                                        | type of thermocouple or RTD connected to input AN1,       |  |
|      | VISL                                  | visualization range and process corresponding to this input. |                                                           |  |
|      | 1 <sup>31</sup>                       | Digi                                                         | t – Type of sensor                                        |  |
|      | 0                                     | Not                                                          | used                                                      |  |
|      | 1                                     | <u>  The</u>                                                 | ermocouple or RTD (selected on 2 <sup>nd</sup> digit)     |  |
|      | 2""                                   | Dig                                                          | it – Type of thermocouple/RTD                             |  |
|      | 0                                     | Тур                                                          | be K (-250/1350℃)                                         |  |
|      | 1                                     | Тур                                                          | be S (-50/1750℃)                                          |  |
|      | 2                                     | Тур                                                          | be T (-250/400℃)                                          |  |
|      | 3                                     | Тур                                                          | be R (-50/1750℃)                                          |  |
|      | 4                                     | Тур                                                          | be J (-200/1000℃)                                         |  |
|      | 5                                     | Тур                                                          | be E (-250/1000℃)                                         |  |
|      | 6                                     | PT                                                           | 100 (-100/600°C)                                          |  |
|      | 7 NI100 (-60/180℃)                    |                                                              |                                                           |  |
|      | 3 <sup>ra</sup> Digit – Decimal point |                                                              |                                                           |  |
|      | 0 No decimal point                    |                                                              |                                                           |  |
|      | 1                                     | Vis                                                          | ualization with decimal point                             |  |
|      | <b>4</b> <sup>τη</sup>                | Digi                                                         | t – Select corresponding process                          |  |
|      | 0                                     | Pro                                                          | cess 1                                                    |  |
|      | 1                                     | Pro                                                          | cess 2                                                    |  |
| P-03 | Cor                                   | nfigu                                                        | ration of analog input AN2                                |  |
|      | Sel                                   | ect t                                                        | ype of thermocouple or signal V/mA connected to input     |  |
|      | AN                                    | 2, vis                                                       | sualization range and process corresponding to this input |  |
|      | 1 <sup>51</sup>                       | Digi                                                         | t – Type of sensor                                        |  |
|      | 0                                     | Not                                                          | used                                                      |  |
|      | 1                                     | The                                                          | ermocouple (selected on 2 <sup>rd</sup> digit)            |  |
|      | 2                                     | Ter                                                          | ision 0-1V                                                |  |
|      | 3                                     | Ter                                                          | ision 0-10V                                               |  |
|      | 4                                     | Cu                                                           | rrent 0-20mA                                              |  |
|      | 5                                     | Cu                                                           | rrent 4-20mA                                              |  |
|      | <b>2</b> <sup>nd</sup>                | Dig                                                          | it – Type thermocouple/RTD                                |  |
|      | 0                                     | Тур                                                          | be K (-250/1350℃)                                         |  |
|      | 1                                     | Tvr                                                          | be S (-50/1750℃)                                          |  |

|      | 2                                                                                                    | Туре Т (-250/400℃)                                                                                                    |                                                                                                    |  |  |
|------|----------------------------------------------------------------------------------------------------|----------------------------------------------------------------------------------------------------|----------------------------------------------------------------------------------------------------|--|--|
|      | 3                                                                                                    | 3 Type R (-50/1750℃)                                                                                                    |                                                                                                    |  |  |
|      | 4                                                                                                    | 4 Type J (-200/1000℃)                                                                                                    |                                                                                                    |  |  |
|      | 5                                                                                                    | 5 Type E (-250/1000℃)                                                                                                    |                                                                                                    |  |  |
|      | 3 <sup>rd</sup>                                                                                                    | Digit - Decimal point                                                                                                    |                                                                                                    |  |  |
|      | 0                                                                                                    | No decimal point                                                                                                    |                                                                                                    |  |  |
|      | 1                                                                                                    | Visualization with one decimal                                                                                                    | point                                                                                                    |  |  |
|      | 2                                                                                                    | Visualization with 2 decimal point                                                                                                    | ints (only V /mA)                                                                                                    |  |  |
|      | 3                                                                                                    | Visualization with 3 decimal po                                                                                                    | ints (only V /mA)                                                                                                    |  |  |
|      | <b>4</b> <sup>th</sup>                                                                                                    | Digit – Select process                                                                                                    |                                                                                                    |  |  |
|      | 0                                                                                                    | Process 1                                                                                                    |                                                                                                    |  |  |
|      |                                                                                                    | (* ex. Pressure or humidity sense                                                                                                    | sor connected to analog input                                                                                                    |  |  |
|      |                                                                                                    | AN2 is Process 1)                                                                                                    |                                                                                                    |  |  |
|      | 1                                                                                                    | Process 2                                                                                                    |                                                                                                    |  |  |
| P-04 | Res                                                                                                    | served                                                                                                    |                                                                                                    |  |  |
| P-05 | Cor                                                                                                    | figuration control outputs and so                                                                                                    | ource of setpoints                                                                                                    |  |  |
|      | (ex.: IC1 on AN1 configured as process 1 on Out and IC2 on<br>AN2 as process 2 on A1) and select source of setpoint (** Only<br>Setpoint1 changes according to the programmed cycle, while<br>Setpoint2 can only be fixed |                                                                                                    |                                                                                                    |  |  |
|      | Set<br>Set                                                                                                    | <b>2</b> as <b>process 2 on A1</b> ) and sele<br>point1 changes according to t<br>point2 can only be fixed.                                                                                                    | ect source of setpoint (** Only<br>he programmed cycle, while                                                                                                    |  |  |
|      | Set<br>Set                                                                                                    | 2 as process 2 on A1) and sele<br>point1 changes according to t<br>point2 can only be fixed.<br>Digit – Control output process                                                                                                    | ect source of setpoint (** Only<br>he programmed cycle, while                                                                                                    |  |  |
|      | Set<br>Set<br>1 <sup>st</sup><br>2 <sup>nd</sup>                                                                                                    | 2 as process 2 on A1) and sele<br>point1 changes according to t<br>point2 can only be fixed.<br>Digit – Control output process<br>Digit – Control output proces                                                                                                    | ect source of setpoint (** Only<br>he programmed cycle, while<br>s 1<br>s 2                                                                                                  |  |  |
|      | AN<br>Set<br>Set<br>1 <sup>st</sup><br>2 <sup>nd</sup>                                                                                                    | 2 as process 2 on A1) and sele<br>point1 changes according to t<br>point2 can only be fixed.<br>Digit – Control output process<br>Digit – Control output process<br>No output or isabled process                                                                                                    | ect source of setpoint (** Only<br>he programmed cycle, while<br>s 1<br>s 2                                                                                                  |  |  |
|      | AN<br>Set<br>Set<br>1 <sup>st</sup><br>2 <sup>nd</sup><br>0<br>1                                                                                                    | 2 as process 2 on A1) and sele<br>point1 changes according to t<br>point2 can only be fixed.<br>Digit – Control output process<br>Digit – Control output process<br>No output or isabled process<br>Relay OUT contact N.O.                                                                                                    | ect source of setpoint (** Only<br>he programmed cycle, while<br>s 1<br>s 2                                                                                                  |  |  |
|      | AN.<br>Set<br>Set<br>1 <sup>st</sup><br>2 <sup>nd</sup><br>0<br>1<br>2                                                                                                    | 2 as process 2 on A1) and sele<br>point1 changes according to t<br>point2 can only be fixed.<br>Digit – Control output process<br>Digit – Control output process<br>No output or isabled process<br>Relay OUT contact N.O.<br>Relay OUT contact N.C.                                                                                                    | ect source of setpoint (** Only<br>he programmed cycle, while<br>s 1<br>s 2                                                                                                  |  |  |
|      | AN.<br>Set<br>Set<br>1 <sup>st</sup><br>2 <sup>nd</sup><br>0<br>1<br>2<br>3                                                                                                    | 2 as process 2 on A1) and sele<br>point1 changes according to t<br>point2 can only be fixed.<br>Digit – Control output process<br>Digit – Control output process<br>No output or isabled process<br>Relay OUT contact N.O.<br>Relay OUT contact N.C.<br>Relay A1 contact N.O.                                                                                                    | ect source of setpoint (** Only<br>he programmed cycle, while<br>s 1<br>s 2                                                                                                  |  |  |
|      | AN<br>Set<br>Set<br>1 <sup>st</sup><br>2 <sup>nd</sup><br>0<br>1<br>2<br>3<br>4                                                                                                    | 2 as process 2 on A1) and sele<br>point1 changes according to t<br>point2 can only be fixed.<br>Digit – Control output process<br>Digit – Control output process<br>No output or isabled process<br>Relay OUT contact N.O.<br>Relay OUT contact N.C.<br>Relay A1 contact N.C.                                                                                                    | ect source of setpoint (** Only<br>he programmed cycle, while<br>s 1<br>s 2                                                                                                  |  |  |
|      | AN<br>Set<br>Set<br>2 <sup>nd</sup><br>0<br>1<br>2<br>3<br>4<br>5                                                                                                    | 2 as process 2 on A1) and sele<br>point1 changes according to t<br>point2 can only be fixed.<br>Digit – Control output process<br>Digit – Control output process<br>No output or isabled process<br>Relay OUT contact N.O.<br>Relay OUT contact N.C.<br>Relay A1 contact N.O.<br>Relay A1 contact N.C.<br>Relay or SSR A2 contact N.O.                                                                                                    | ect source of setpoint (** Only<br>he programmed cycle, while<br>s 1<br>s 2                                                                                                  |  |  |
|      | $\begin{array}{c} AN, \\ Set, \\ Set \\ 1^{st} \\ 2^{nd} \\ \hline 0 \\ 1 \\ 2 \\ 3 \\ 4 \\ 5 \\ 6 \end{array}$                                                                                                    | 2 as process 2 on A1) and sele<br>point1 changes according to t<br>point2 can only be fixed.<br>Digit – Control output process<br>Digit – Control output process<br>No output or isabled process<br>Relay OUT contact N.O.<br>Relay OUT contact N.C.<br>Relay A1 contact N.C.<br>Relay A1 contact N.C.<br>Relay or SSR A2 contact N.O.<br>Relay or SSR A2 contact N.C.                                                                                                    | ect source of setpoint (** Only<br>he programmed cycle, while<br>s 1<br>s 2                                                                                                  |  |  |
|      | $ \begin{array}{c} AN, \\ Set, \\ Set, \\ Set, \\ 2^{nd} \\ 0 \\ 1 \\ 2 \\ 3 \\ 4 \\ 5 \\ 6 \\ 7 \\ \end{array} $                                                                                                    | 2 as process 2 on A1) and sele<br>point1 changes according to t<br>point2 can only be fixed.<br>Digit – Control output process<br>Digit – Control output process<br>No output or isabled process<br>Relay OUT contact N.O.<br>Relay OUT contact N.O.<br>Relay A1 contact N.O.<br>Relay A1 contact N.C.<br>Relay or SSR A2 contact N.O.<br>Relay or SSR A2 contact N.O.<br>Open/Close contact N.O. (Open                                                                                                    | ect source of setpoint (** Only<br>he programmed cycle, while<br>s 1<br>s 2<br>n OUT, Close A1)                                                                              |  |  |
|      | AN<br>Set<br>Set<br>1 <sup>st</sup><br>2 <sup>nd</sup><br>0<br>1<br>2<br>3<br>4<br>5<br>6<br>7<br>8                                                                                                    | 2 as process 2 on A1) and sele<br>point1 changes according to t<br>point2 can only be fixed.<br>Digit – Control output process<br>Digit – Control output process<br>No output or isabled process<br>Relay OUT contact N.O.<br>Relay OUT contact N.C.<br>Relay A1 contact N.C.<br>Relay A1 contact N.C.<br>Relay or SSR A2 contact N.O.<br>Relay or SSR A2 contact N.C.<br>Open/Close contact N.C. (Oper<br>Open/Close contact N.C. (Oper                                                                                                    | ect source of setpoint (** Only<br>he programmed cycle, while<br>s 1<br>s 2<br>n OUT, Close A1)<br>n OUT, Close A1)                                                          |  |  |
|      | AN.<br>Set<br>Set<br>1 <sup>st</sup><br>2 <sup>nd</sup><br>0<br>1<br>2<br>3<br>4<br>5<br>6<br>7<br>8<br>3 <sup>rd</sup>                                                                                                   | 2 as process 2 on A1) and sele<br>point1 changes according to t<br>point2 can only be fixed.<br>Digit – Control output process<br>Digit – Control output process<br>No output or isabled process<br>Relay OUT contact N.O.<br>Relay OUT contact N.O.<br>Relay A1 contact N.O.<br>Relay A1 contact N.C.<br>Relay or SSR A2 contact N.O.<br>Relay or SSR A2 contact N.O.<br>Relay or SSR A2 contact N.C.<br>Open/Close contact N.O. (Open<br>Open/Close contact N.C. (Open<br>Digit–Source of setpoint for pr                                                                        | n OUT, Close A1)<br>n OUT, Close A1)<br>n OUT, Close A1)<br>n OUT, Close A1)                                                                                                 |  |  |
|      | AN.<br>Set<br>Set<br>1 <sup>st</sup><br>2 <sup>nd</sup><br>0<br>1<br>2<br>3<br>4<br>5<br>6<br>7<br>8<br>3 <sup>rd</sup>                                                                                                   | 2 as process 2 on A1) and sele<br>point1 changes according to t<br>point2 can only be fixed.<br>Digit – Control output process<br>Digit – Control output process<br>No output or isabled process<br>Relay OUT contact N.O.<br>Relay OUT contact N.O.<br>Relay A1 contact N.O.<br>Relay A1 contact N.O.<br>Relay or SSR A2 contact N.O.<br>Relay or SSR A2 contact N.O.<br>Relay or SSR A2 contact N.O.<br>Open/Close contact N.O. (Open<br>Open/Close contact N.C. (Open<br>Digit–Source of setpoint for pr<br>Process 1                                                           | ect source of setpoint (** Only<br>he programmed cycle, while<br>s 1<br>s 2<br>n OUT, Close A1)<br>n OUT, Close A1)<br>n OUT, Close A1)<br>rocess 1 + process 2<br>Process 2 |  |  |
|      | AN.<br>Set<br>Set<br>1 <sup>st</sup><br>2 <sup>nd</sup><br>0<br>1<br>2<br>3<br>4<br>5<br>6<br>7<br>8<br>3 <sup>rd</sup><br>0                                                                                              | 2 as process 2 on A1) and sele<br>point1 changes according to t<br>point2 can only be fixed.<br>Digit – Control output process<br>Digit – Control output process<br>No output or isabled process<br>Relay OUT contact N.O.<br>Relay OUT contact N.O.<br>Relay A1 contact N.O.<br>Relay A1 contact N.C.<br>Relay or SSR A2 contact N.O.<br>Relay or SSR A2 contact N.O.<br>Relay or SSR A2 contact N.C.<br>Open/Close contact N.O. (Open<br>Open/Close contact N.C. (Open<br>Digit–Source of setpoint for pr<br>Process 1<br>Setpoint1 (cycle data)                                 | n OUT, Close A1)<br>n OUT, Close A1)<br><b>rocess 1 + process 2</b><br>Process 2<br>Setpoint1 (cycle data)                                                                   |  |  |
|      | AN.<br>Set<br>Set<br>1 <sup>st</sup><br>2 <sup>nd</sup><br>0<br>1<br>2<br>3<br>4<br>5<br>6<br>7<br>8<br>3 <sup>rd</sup><br>0<br>1                                                                                         | 2 as process 2 on A1) and sele<br>point1 changes according to t<br>point2 can only be fixed.<br>Digit – Control output process<br>Digit – Control output process<br>No output or isabled process<br>Relay OUT contact N.O.<br>Relay OUT contact N.O.<br>Relay A1 contact N.O.<br>Relay A1 contact N.O.<br>Relay or SSR A2 contact N.O.<br>Relay or SSR A2 contact N.O.<br>Relay or SSR A2 contact N.O.<br>Relay or SSR A2 contact N.C.<br>Open/Close contact N.O. (Open<br>Open/Close contact N.C. (Open<br>Digit–Source of setpoint for pr<br>Process 1<br>Setpoint1 (cycle data) | n OUT, Close A1)<br>n OUT, Close A1)<br><b>ocess 1 + process 2</b><br>Process 2<br>Setpoint1 (cycle data)<br>Setpoint2 (fixed)                                               |  |  |

|             | 4 <sup>th</sup>                                       | Digit – Select remote setpoint                                       |  |  |  |
|-------------|-------------------------------------------------------|----------------------------------------------------------------------|--|--|--|
|             | 0 Remote setpoint by analog input AN2                 |                                                                      |  |  |  |
|             | Control input AN1                                     |                                                                      |  |  |  |
|             | 1 Setpoint by serial input: process 1 – word modbus 9 |                                                                      |  |  |  |
| -           |                                                       | process 2 – word modbus 10                                           |  |  |  |
| P-06        | Low                                                   | /er limit setpoint 1 (-999/3000 digit)                               |  |  |  |
| P-07        | Upp                                                   | per limit setpoint 1 (-999/3000 digit)                               |  |  |  |
| <b>D</b> 00 | Sel                                                   | ectable limits of setpoint 1                                         |  |  |  |
| P-08        | LOW                                                   | /er limit range AN2 only for V/mA (-999/3000 digit).                 |  |  |  |
| P-09        | Upp                                                   | ber limit range AN2 only for V/mA(-999/3000 digit).                  |  |  |  |
|             | Lim<br>V/m                                            | its of scale (values to visualize if input AN2 is configured as      |  |  |  |
| P-10        | Ala                                                   | rms hysteresis (-999/3000 digits).                                   |  |  |  |
|             | Hys                                                   | steresis for alarms tresholds. This function is useful to avoid      |  |  |  |
|             | dist                                                  | urbing oscillations of outputs                                       |  |  |  |
| P-11        | Cor                                                   | ifiguration alarm no.1 corresponding to output OUT                   |  |  |  |
| P-12        | Cor                                                   | ifiguration alarm no.2 corresponding to output A1                    |  |  |  |
| P-13        | Cor                                                   | ifiguration alarm no.3 corresponding to output A2                    |  |  |  |
|             | The                                                   | ese parameters allow to select the operating mode for the            |  |  |  |
|             | rela                                                  | y or SSR outputs when they are not used for process control          |  |  |  |
|             | (See                                                  | e P-U5).<br>Nide clarm modes described on chan 20, sucilable entions |  |  |  |
|             | Bes                                                   | side alarm modes described on chap. 30, available options            |  |  |  |
|             | risir                                                 | ude also auxiliary functions related to time (steps), to             |  |  |  |
|             |                                                       | le execution or at cycle and)                                        |  |  |  |
|             | Set                                                   | noint values (comparison values) must be entered on                  |  |  |  |
|             | par                                                   | ameters P-1416.                                                      |  |  |  |
|             | 1 <sup>st</sup>                                       | Digit –Type of operation                                             |  |  |  |
|             | 0                                                     | Output not used as alarm/auxiliary/event                             |  |  |  |
| ALL         | 1                                                     | Independent related to process (3 <sup>rd</sup> Digit)               |  |  |  |
| EVN         | 2                                                     | Active in RUN (N.O. or N.C. selected on 2 <sup>nd</sup> Digit)       |  |  |  |
| ALL         | 3                                                     | Independent related to setpoint                                      |  |  |  |
| ALL         | 4                                                     | Band (setpoint – process)                                            |  |  |  |
| EVN         | 5                                                     | Active at cycle end                                                  |  |  |  |
| ALL         | 6                                                     | Deviation (setpoint – process)                                       |  |  |  |
| AUX         | 7                                                     | Timed, related to step (On or Off for each step)                     |  |  |  |
| AUX         | 8                                                     | Active for rising steps or dwells                                    |  |  |  |
| AUX         | 9                                                     | Active for cooling steps                                             |  |  |  |

|             | 2 <sup>nd</sup> Digit –Operating zone for alarm and state of contact |           |        |                                                            |
|-------------|----------------------------------------------------------------------|-----------|--------|------------------------------------------------------------|
|             | 0                                                                    |           |        | Active "under" (independent or deviation alarm) or         |
|             |                                                                      |           |        | "inside" (band alarm), Contact N.O.                        |
|             |                                                                      | 1         |        | Active "over" (independent or deviation alarm) or          |
|             |                                                                      |           |        | "outside" (band alarm), Contact N.O.                       |
|             |                                                                      | 2         |        | Active "under" (independent or deviation alarm) or         |
|             |                                                                      |           |        | "inside" (band alarm), Contact N.C.                        |
|             |                                                                      | 3         |        | Active "over" (independent or deviation alarm) or          |
|             |                                                                      |           |        | "outside" (band alarm), Contact N.C.                       |
|             |                                                                      | 4.        | 7      | As 0, 1, 2, 3 active ONLY in <b>RUN</b> (during cycle)     |
|             | 3                                                                    | rd        | Digi   | t – Select process for alarm                               |
|             |                                                                      | 0         | Pro    | cess 1                                                     |
|             |                                                                      | 1         | Pro    | cess 2                                                     |
|             | 4                                                                    | th        | Digi   | t –Type of alarm action on cycle                           |
|             |                                                                      | 0         | No     | action on cycle, no acoustic signal of buzzer, no          |
|             |                                                                      |           | visu   | ualization on display                                      |
|             | 1                                                                    |           | Out    | put is commuted (change of relay or SSR contact).          |
|             |                                                                      | 1         | Сус    | cle stop with acoustic and visual signal <sup>24</sup> .   |
|             |                                                                      |           | Out    | put is commuted, buzzer is activated, display flashes,     |
|             | ÷                                                                    |           | сус    | le stops and controller goes to to STOP mode.              |
|             |                                                                      | 2         | Onl    | y acoustic signal                                          |
| <b>B</b> 44 |                                                                      |           | Out    | put is not commuted, buzzer is activated, display flashes. |
| P-14        | S                                                                    | etp       |        | t value for alarm no.1                                     |
| D 45        | - 4                                                                  | 995       | 3/300  | 00 digit (°C for temperature)                              |
| P-15        | 15                                                                   | etp       |        | t value for alarm no.2                                     |
| D 40        | -\                                                                   | 995       | 9/300  | 00 digit (C for temperature)                               |
| P-16        | 5                                                                    | etp       |        | t value for alarm no.3                                     |
| D 17        |                                                                      | d-S       | 199/.  | rotion digital input IN1 <sup>25</sup>                     |
| P-17        |                                                                      | on<br>on  | ficu   |                                                            |
| P-18        |                                                                      | on<br>ver | iigu   | ration digital input INZ                                   |
|             | C                                                                    | ipe<br>In | eratil | ng mode for digital inputs IN12. Impulse means contact     |
|             | C                                                                    | IOS<br>st | ea (   | or open) for min. 150msec.                                 |
|             | 1                                                                    | 0         | ופוע   | t -Operating mode of digital input                         |
|             | 1                                                                    | 0         | mp     |                                                            |

<sup>24</sup> Visual signal for active alarm is ALL. I or ALL2 until or to confirm it. <sup>25</sup> Inputs not available if using RS485. is pushed

|      | 1               | Input START at impulse (>= 150 msec)                                                |  |  |  |
|------|-----------------|-------------------------------------------------------------------------------------|--|--|--|
|      | 2               | Input STOP at impulse (>= 150 msec)                                                 |  |  |  |
|      | 3               | Input START/STOP at impulse (>= 150 msec)                                           |  |  |  |
|      | 4               | RUN input when active. The controller executes the cycle                            |  |  |  |
|      |                 | programmed on 3 <sup>rd</sup> digit (or function selected on 4 <sup>th</sup> digit) |  |  |  |
|      |                 | until contact is closed (or open).                                                  |  |  |  |
|      | 5               | Temporary cycle block flashing UPFO                                                 |  |  |  |
|      |                 | (Normally connected to the door switching)                                          |  |  |  |
|      | 6               | Cycle stop with acoustic and visual signal                                          |  |  |  |
|      | Ŭ               |                                                                                     |  |  |  |
|      |                 | Visualize I tor IN1 or I tor IN2, buzzer is                                         |  |  |  |
|      |                 |                                                                                     |  |  |  |
|      | 7               | active until V is pressed.                                                          |  |  |  |
|      | 1               | Input HOLD.                                                                         |  |  |  |
|      |                 | kove                                                                                |  |  |  |
|      | Q               | Impulse input for stop advancement (one stop forwards)                              |  |  |  |
|      | 0               | during cycle                                                                        |  |  |  |
|      | 2 <sup>nd</sup> | Digit – Type of contact                                                             |  |  |  |
|      | - 0             | Activation with closed contact                                                      |  |  |  |
|      | 1               | Activation with open contact                                                        |  |  |  |
|      | 3 <sup>rd</sup> | Digit – Function or cycle to activate                                               |  |  |  |
|      | 0               | Activate function selected on 4 <sup>th</sup> digit                                 |  |  |  |
|      | 1.              | 9 Activate cycle no.19                                                              |  |  |  |
|      | 4 <sup>th</sup> | Digit – Special function to activate                                                |  |  |  |
|      | 0               | "Simple controller"                                                                 |  |  |  |
|      | 1               | Remote controller (if <b>P-01/ 4<sup>th</sup>Digit</b> selected as <b>0</b> )       |  |  |  |
|      | 2               | Manual control                                                                      |  |  |  |
|      |                 | (modify percentage of control output 0100%)                                         |  |  |  |
|      | 3               | Last executed cycle                                                                 |  |  |  |
| -    | 4               | Simple controller (also during cycle execution)                                     |  |  |  |
| P-19 | Cor             | nfiguration Auto-tuning and visualization of step                                   |  |  |  |
|      | Sel             | lect on which process Autotuning will be completed and which                        |  |  |  |
|      | Vall<br>₄st     | les will be visualized in RUN mode.                                                 |  |  |  |
|      | 1.              | Digit – Configuration Autotuning                                                    |  |  |  |
|      | 0               | Autotuning only on process 1                                                        |  |  |  |
|      | 1               | Autotuning only on process 2                                                        |  |  |  |
|      | and             | Autoruning both on process 1 and process 2                                          |  |  |  |
|      | 2               | Digit – Control of neating elements power                                           |  |  |  |

|      | 0                                                                   | Only process1                                                      |  |  |  |
|------|---------------------------------------------------------------------|--------------------------------------------------------------------|--|--|--|
|      | 1                                                                   | Only process 2                                                     |  |  |  |
|      | 2 Add process 1 and process 2                                       |                                                                    |  |  |  |
|      | 3 <sup>rd</sup> Digit – Real time/duration of cycle <sup>26</sup>   |                                                                    |  |  |  |
|      | 0                                                                   | No                                                                 |  |  |  |
|      | 1                                                                   | yes                                                                |  |  |  |
|      | 4 <sup>th</sup>                                                     | Digit – Visualization of step                                      |  |  |  |
|      | 0                                                                   | Step number always visualized in programming mode                  |  |  |  |
|      | 1                                                                   | Step number visualized only at beginning of step                   |  |  |  |
|      |                                                                     | (equivalent to the operating in programming mode of series ATR610) |  |  |  |
| P-20 | Pov                                                                 | er of heating elements (0.0/999.9 Kwatt).                          |  |  |  |
|      | Ent                                                                 | r power of heating elements group. If the programmed value         |  |  |  |
|      | is a                                                                | ferent from 0, it will be possible to visualize power              |  |  |  |
|      | cor                                                                 | sumption (expressed as Kwatt/hour) at cycle end pressing           |  |  |  |
|      | kov                                                                 | <b>(5)</b>                                                         |  |  |  |
| P-21 | Wa                                                                  | ing for step and (1/1440 min, 0 excludes waiting function)         |  |  |  |
| 1 21 | Ent                                                                 | r max waiting time for step end. For further details see 31.3      |  |  |  |
| P-22 | Ma                                                                  | an at step and to activate waiting function                        |  |  |  |
|      | (1/2)                                                               | )0 digit)                                                          |  |  |  |
|      | Wh                                                                  | in the gap setpoint-process 1 is lower than this value the         |  |  |  |
|      | controller jumps to next step of cycle without waiting for the time |                                                                    |  |  |  |
|      | ent                                                                 | red on P-21. For further details see 31.3                          |  |  |  |
| P-23 | Red                                                                 | overy of interrupted cycle                                         |  |  |  |
|      | Thi                                                                 | parameter enables recovery of interrupted cycle after a            |  |  |  |
|      | pov                                                                 | er failure. For further details see 31.1-31.2                      |  |  |  |
|      | 0 (                                                                 | ycle recovery isabled                                              |  |  |  |
|      | 1 (                                                                 | ycle recovery enabled (see 31.1)                                   |  |  |  |
|      | 2-9                                                                 | 99 Recovery gradient (rising) as degree/hour (see 31.2)            |  |  |  |
| P-24 | Res                                                                 | erved                                                              |  |  |  |

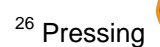

<sup>26</sup> Pressing , during cycle, the visualized time value will be the time

elapsed after cycle start, not the programmed time. PPressing Stop to visualize duration of last cycle.

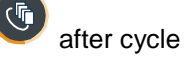

| P-25         | Filter on analog inputs (1/20 averages).                                |  |  |  |
|--------------|-------------------------------------------------------------------------|--|--|--|
|              | Value of software filter which is active on the reading of sensors      |  |  |  |
|              | connected to inputs AN1 and AN2.                                        |  |  |  |
|              | In case of disturbed signals, filter should be increased, reducing      |  |  |  |
|              | reading speed .                                                         |  |  |  |
| P-26         | Offset calibration for input AN1 (-15.0/15.0 digit)                     |  |  |  |
| P-27         | Gain calibration for input AN1 (-10.0%+10.0%)                           |  |  |  |
|              | These parameters allow to adjust eventual errors on                     |  |  |  |
|              | visualization, caused by damages or mistakes on thermocouples           |  |  |  |
|              | wirings or compensated cables.                                          |  |  |  |
|              | Example: if melting point of a ceramic cone is $1000^{\circ}$ while the |  |  |  |
|              | controller shows 990°C, enter 1.0 on P-27 to get the correct            |  |  |  |
| -            | value on display                                                        |  |  |  |
| P-28         | End of ON/OFF control (-999/3000 digit)                                 |  |  |  |
|              | Below this value, the controller modulates the output as ON/OFF         |  |  |  |
|              | excluding P.I.D. action. To use only On/off mode, enter a value         |  |  |  |
|              | above the upper limit of scale 1. To exclude ON/OFF control             |  |  |  |
|              | enter a value below the lower limit of scale 1.                         |  |  |  |
| P-29         |                                                                         |  |  |  |
| P-30         | Cycle time or servomotor time (value declared by manufacturer)          |  |  |  |
|              | In zone 1 (1/120 sec).                                                  |  |  |  |
|              | (DD or monual control of output %)                                      |  |  |  |
|              | (PID or manual control of output %).                                    |  |  |  |
|              | for 6.0 seconds/not active for 4.0 seconds and so on                    |  |  |  |
| <b>D</b> _31 | Limit of command signal for zone 1(10/100%)                             |  |  |  |
| 1-51         | Max limit of command signal expressed as %                              |  |  |  |
|              | Ex : Enter 60 on this parameter to allow max, 60% power of              |  |  |  |
|              | heating elements on electrical kilns                                    |  |  |  |
| P-32         | Reserved                                                                |  |  |  |
| P-33         | Reserved                                                                |  |  |  |
| P-34         | Reserved                                                                |  |  |  |
| P-35         | ON/OFF hysteresis: P.I.D. dead band (-99.9/300.0 digit)                 |  |  |  |
| P-36         | Proportional band (0-3000 digit), (0 excludes P.I.D.)                   |  |  |  |
| P-37         | Integral time (0/9999 sec), (0 excludes integral)                       |  |  |  |
|              |                                                                         |  |  |  |

| P-38 | Derivative time (0.0/999.9 sec). (0 excludes derivative)                     |  |  |
|------|------------------------------------------------------------------------------|--|--|
|      | Parameters for P.I.D. control on process 1.                                  |  |  |
|      | Dead band limits the zone where PID is not active - Proportional             |  |  |
|      | band refers to inertia of process and is expressed as units (ex.             |  |  |
|      | $^{\circ}$ C) – Integral time express inertia of process as s econds –       |  |  |
|      | Derivative time has a damping function and is usually ¼ of                   |  |  |
|      | integral time                                                                |  |  |
| P-39 | Lower limit Setpoint2 (-999/9999 digit).                                     |  |  |
| P-40 | Upper limit Setpoint2 (-999/9999 digit).                                     |  |  |
|      | Lower and upper limits of Setpoint2 when both inputs are active              |  |  |
|      | but only one is referring to the programmed cycle (see P-05, 3 <sup>rd</sup> |  |  |
|      | <b>Digit</b> ) and the second one is referring to a fixed setpoint (which is |  |  |
|      | setpoint2)                                                                   |  |  |
| P-41 | Offset calibration input AN2 (-15.0/15.0 digit)                              |  |  |
| P-42 | Gain calibration input AN2 (-10.0%+10.0%)                                    |  |  |
|      | These parameters act to adjust eventual errors of sensors or to              |  |  |
|      | fix correspondance with a precise point of the scale                         |  |  |
| P-43 | Cycle time or servomotor time (value declared by manufacturer)               |  |  |
|      | in zone 2 (1/120 sec).                                                       |  |  |
|      | Cycle time for time-proportioned outputs (see <b>P-30</b> ). This            |  |  |
|      | parameter is configured only if two zones are enabled (An1 and               |  |  |
| D 44 | ANZ DOIN CONNIGULATED).                                                      |  |  |
| P-44 | Limit of command signal for zone 2 (10/100%)                                 |  |  |
| D 45 | See <b>P-31</b> .<br>ON/OFF hystorecia: D.I.D. deed hand ( 00.0/200.0 divit) |  |  |
| P-45 | ON/OFF hysteresis; P.I.D. dead band (-99.9/300.0 digit)                      |  |  |
| P-40 | Proportional band (0-3000 digit). (0 excludes P.I.D)                         |  |  |
| P-47 | Integral time (0/9999 sec). (0 excludes integral)                            |  |  |
| P-48 | Derivative time (0.0/999.9 sec). (0 excludes derivative)                     |  |  |
| D 40 | Parameters for P.I.D. control on zone 2                                      |  |  |
| P-49 | Configuration serial input                                                   |  |  |
|      | Select baud rate, format and answer delay in Modbus (delay                   |  |  |
|      | Valles according to baudrate).                                               |  |  |
|      | 1 Digit – Baud Tale                                                          |  |  |
|      | 1 9600 bit/sec (default)                                                     |  |  |
|      | 2 10200 bit/sec                                                              |  |  |
|      | 3 31250 bit/sec                                                              |  |  |
|      | 4 38400 bit/sec                                                              |  |  |
|      | 2 <sup>nd</sup> Digit - Format                                               |  |  |
|      |                                                                              |  |  |
|      |                                                                              |  |  |

|      | 1                      | 8, O, 1               |                         |                  |  |  |
|------|------------------------|-----------------------|-------------------------|------------------|--|--|
|      | 2                      | 8, E, 1               |                         |                  |  |  |
|      | 3                      | 3 8, N, 2             |                         |                  |  |  |
|      | 4                      | <b>4</b> 8, 0, 2      |                         |                  |  |  |
|      | 5                      | 8, E, 2               |                         |                  |  |  |
|      | 3 <sup>rd</sup>        | Digit – Enable Mo     | dbus delay              |                  |  |  |
|      | 0                      | Delay desabled.       |                         |                  |  |  |
|      | 1                      | Delay enabled (15     | i, 12, 9, 6, 3 ms ).    |                  |  |  |
|      | <b>4</b> <sup>τη</sup> | Digit – Enable sof    | tware upgrade via so    | erial input      |  |  |
|      | 0                      | software upgrade      | via serial input desabl | ed               |  |  |
|      | 1                      | software upgrade      | via serial input enable | d                |  |  |
| P-50 | Slav                   | ve address (0/99, 0   | forMaster function).    |                  |  |  |
|      | Sel                    | ect Modbus addres     | s of Slave. Enter 0 for | Master.          |  |  |
|      | (see                   | e 32.2 ).             |                         |                  |  |  |
| P-51 | Dat                    | a visualization on d  | isplay                  |                  |  |  |
|      | Sel                    | ect visualization for | second display and w    | hich data can be |  |  |
|      |                        |                       |                         |                  |  |  |
|      | VISL                   | ialized pressing 🥆    |                         |                  |  |  |
|      | 1                      | Digit – visualizati   | on on second displa     | y                |  |  |
|      | U                      | Process 2             | f accord that macous    |                  |  |  |
|      | 1                      | Sotooint program      | nod for stop and        | ie)              |  |  |
|      |                        | (ev temperature e     | vpected at end of runr  | ving sten)       |  |  |
|      | 2                      | Control Setpoint      |                         |                  |  |  |
|      | -                      | (updated accordin     | a to programmed grad    | dient)           |  |  |
|      | 3                      | Number of cycle ir    | n execution             | ,                |  |  |
|      | 4                      | Time elapsed afte     | r cycle START (hours    | :minutes)        |  |  |
|      | 5                      | Number of step in     | execution               | ,                |  |  |
|      | 2 <sup>nd</sup>        | Digit – Visualizati   | on of data during th    | e cycle pressing |  |  |
|      | "Sc                    | roll" key             |                         |                  |  |  |
|      |                        | Chronometer           | % output                | Step number      |  |  |
|      |                        | (hours:minutes)       | (0100%)                 | (120 max)        |  |  |
|      | 0                      | No                    | No                      | No               |  |  |
|      | 1                      | Yes                   | No                      | No               |  |  |
|      | 2                      | No                    | Yes                     | No               |  |  |
|      | 3                      | Yes                   | Yes                     | No               |  |  |
|      | 4                      | No                    | No                      | Yes              |  |  |
|      | 5                      | Yes                   | No                      | Yes              |  |  |
|      | 6                      | No                    | Yes                     | Yes              |  |  |

|      | 7                                                                                                    | Yes                             | Yes                     | Yes                     |  |  |
|------|----------------------------------------------------------------------------------------------------|---------------------------------|-------------------------|-------------------------|--|--|
|      | 3 <sup>rd</sup> Digit – Select type of degrees         0       Celsius (℃).         1       Fahrenheit (뚜). |                                 |                         |                         |  |  |
|      |                                                                                                    |                                 |                         |                         |  |  |
|      |                                                                                                    |                                 |                         |                         |  |  |
|      | 4 <sup>th</sup> D                                                                                           | igit – Brightnes                | s display 2             |                         |  |  |
|      | <b>0</b> H                                                                                                  | ligher brightness               |                         |                         |  |  |
|      | <b>1</b> L                                                                                                  | ower brightness.                |                         |                         |  |  |
| P-52 | Block                                                                                                    | of cycle progra                 | amming, enable endle    | ess step and waiting    |  |  |
|      | functi                                                                                                    | on for multi-loop               | applications            |                         |  |  |
|      | 1 <sup>st</sup> dig                                                                                         | git:modify of som               | ne or all cycles can be | e locked to avoid that  |  |  |
|      | speci                                                                                                    | fic programmed                  | options are lost due to | wrong programming.      |  |  |
|      | $2^{na}$ d                                                                                                  | igit: enable/desa               | able possibility to pro | gram endless steps      |  |  |
|      | (step                                                                                                    | ends only when                  | the operator presses S  | Stop key- see 26.1.2)   |  |  |
|      | 3" di                                                                                                    | git: this option is             | relevant only for plai  | nts with two or more    |  |  |
|      | contro                                                                                                    | ol loops, it defin              | es max. temperature     | gap between two or      |  |  |
|      | thon                                                                                                    | ZONES (EX. KIIN V               | with two control zones, | , il this gap is bigger |  |  |
|      | unifor                                                                                                    | m valuos aro                    | reached Boside V        | Vaiting function as     |  |  |
|      | descr                                                                                                    | in values are<br>ibod on 313 th | nis ontion assures reli | able control of cycle   |  |  |
|      | data                                                                                                    |                                 |                         |                         |  |  |
|      | 1 <sup>st</sup> D                                                                                           | iait –Cvcle prog                | ramming block           |                         |  |  |
|      | 0                                                                                                    | No block                        |                         |                         |  |  |
|      | 18                                                                                                    | Block program                   | ming of cycles 18       |                         |  |  |
|      | 9                                                                                                    | Block program                   | ming of all cycles      |                         |  |  |
|      | 2 <sup>nd</sup> D                                                                                           | igit – Endless s                | tep                     |                         |  |  |
|      | 0                                                                                                    | Endless step e                  | nabled                  |                         |  |  |
|      | 1                                                                                                    | Endless step d                  | esabled                 |                         |  |  |
|      | 3 <sup>rd</sup> D                                                                                           | igit – Double lo                | op: max. gap betweei    | n process 1-2 for       |  |  |
|      | setpo                                                                                                    | oint block (see 3               | 1.4).                   |                         |  |  |
|      | 0                                                                                                    | Gap process 1                   | -2 not considered       |                         |  |  |
|      | 1                                                                                                    | Gap process 1                   | -2 5 units (ex: 5℃)     |                         |  |  |
|      | 2                                                                                                    | Gap process 1                   | -2 10 units (ex: 10℃)   |                         |  |  |
|      | 3                                                                                                    | Gap process 1                   | -2 15 units (ex: 15℃)   |                         |  |  |
|      | 4                                                                                                    | Gap process 1                   | -2 20 units (ex: 20℃)   |                         |  |  |
|      | 5                                                                                                    | Gap process 1                   | -2 30 units (ex: 30℃)   |                         |  |  |
|      | 6                                                                                                    | Gap process 1                   | -2 40 units (ex: 40℃)   |                         |  |  |
|      | 7                                                                                                    | Gap process 1                   | -2 50 units (ex: 50℃)   |                         |  |  |
|      | 8                                                                                                    | Gap process 1                   | -2 60 units (ex: 60℃)   |                         |  |  |
|      | <b>9</b> Gap process 1-2 70 units (ex: 70°C)                                                                |                                 |                         |                         |  |  |

### 30 Alarms operating

Three alarms can be programmed and be connected to outputs OUT, A1, A2 ( if they are not used for control). The following graphs describe the programmable operatings.

### Band alarm (setpoint-process)

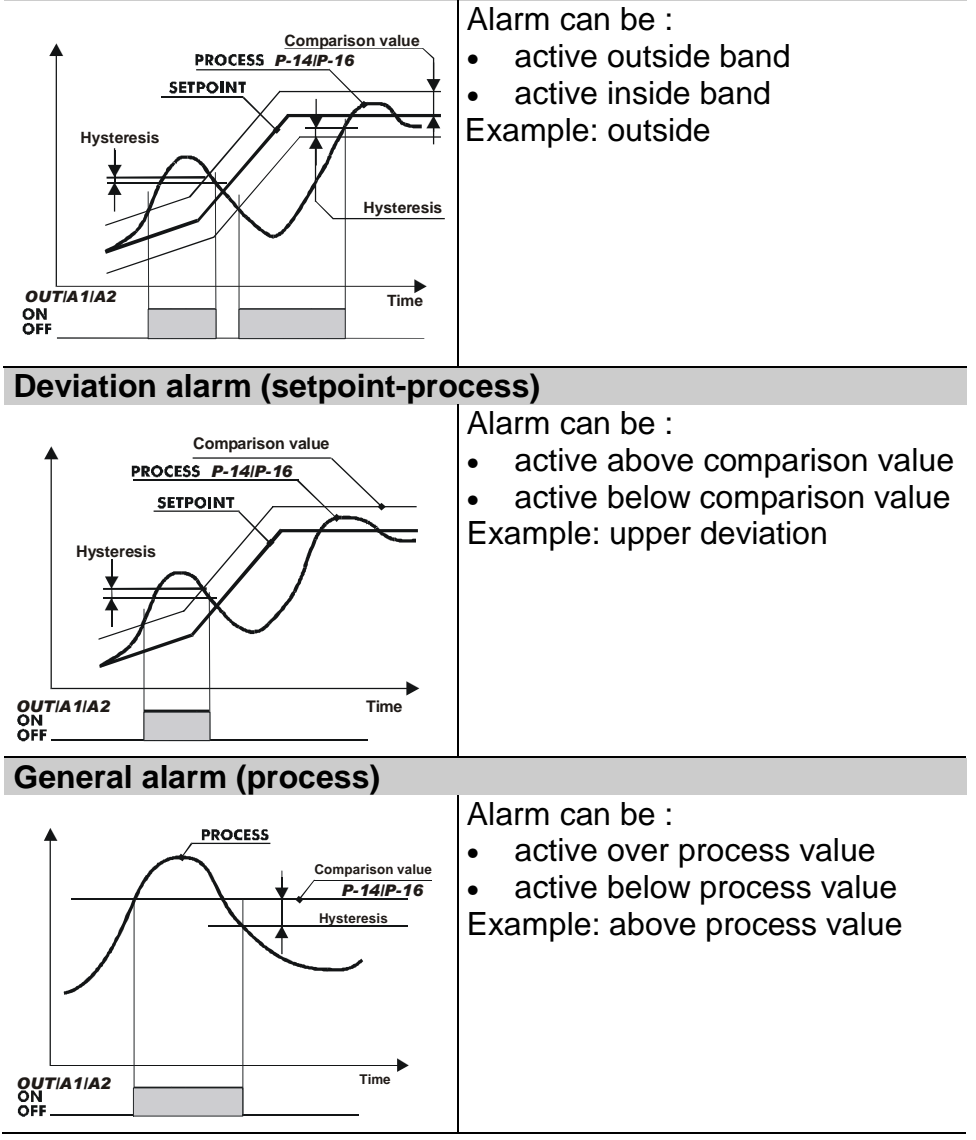

### **General alarm (setpoint)**

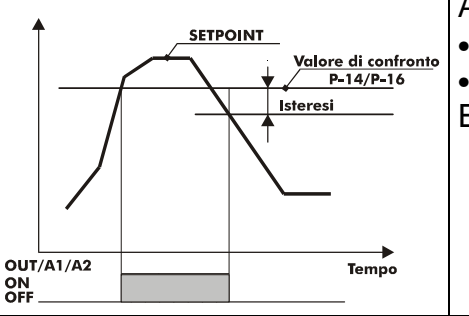

Alarm can be :

- active over setpoint
- active below setpoint

Example: over above.

# Gycle stop and/or acoustic signal can be programmed for each type of alarm operating.

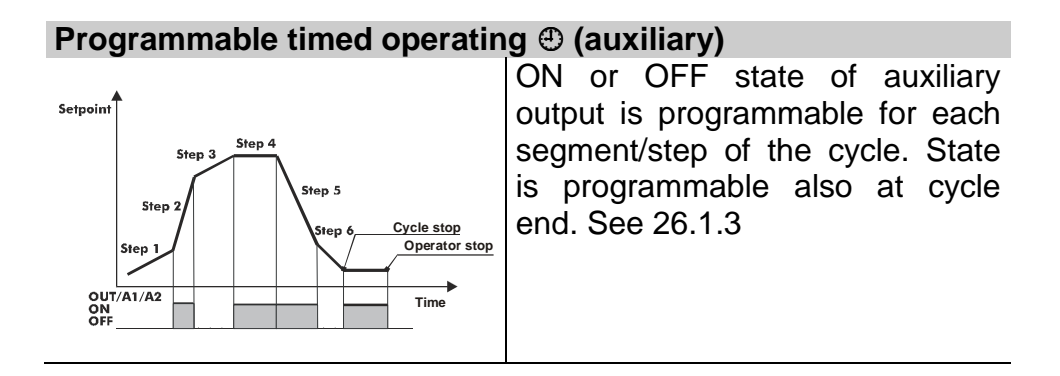

### 31 Special software functions

### 31.1 Recovery of interrupted cycle with automatic gradient

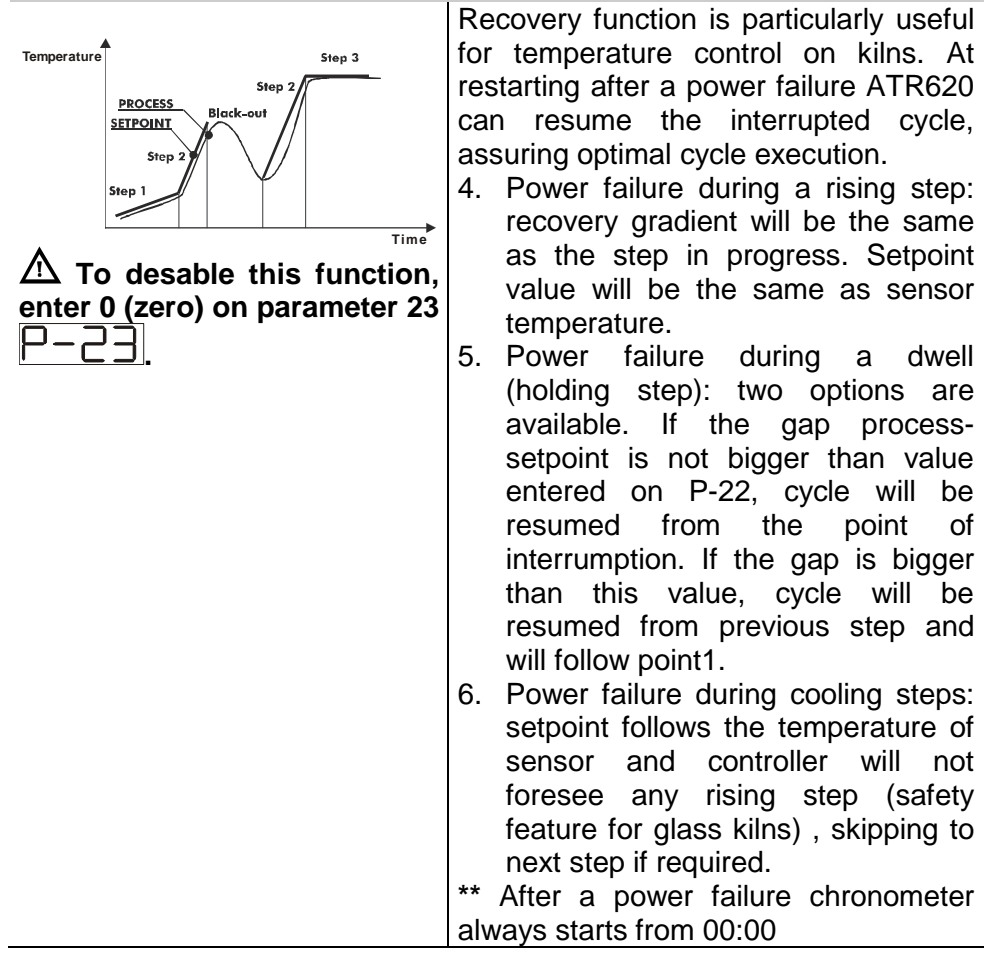

# 31.2 Recovery of interrupted cycle with programmable gradient

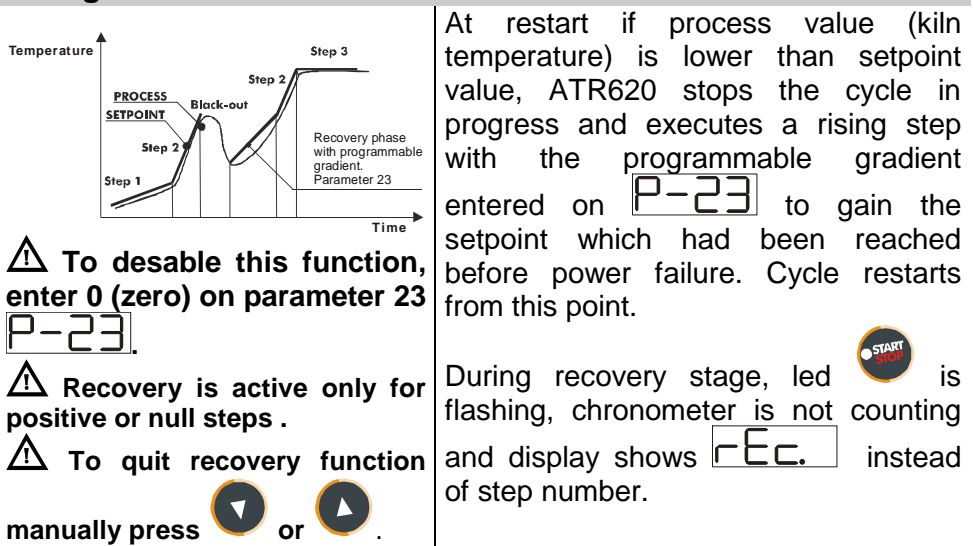

### **31.3 Waiting function**

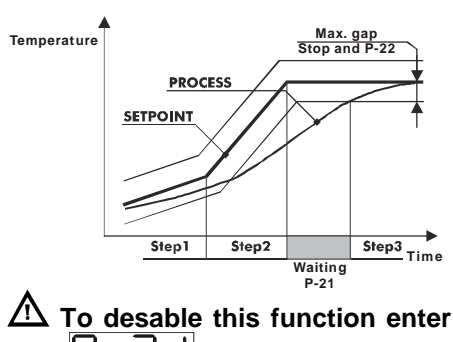

This function is specifically useful to control firing cycles on kilns whenever the plant is unable to follow the gradients programmed by the operator.

If the gap process-setpoint is bigger than the value entered on parameter 22, the controller will start next step only after waiting for the time entered on parameter 21 or when the gap is lower than value of parameter 22 (see graph beside).

 $\Delta$  To quit the function manually,

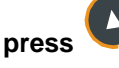

| 31.4 Double loop: control the gap between processes                                                           |                                                                                                    |  |  |  |
|----------------------------------------------------------------------------------------------------|----------------------------------------------------------------------------------------------------|--|--|--|
| $\triangle$ To desable this function,<br>enter 0 (zero) on 3 <sup>rd</sup> Digit of<br>parameter 52 $\square$ | During rising or cooling steps, the controller will monitor the gap between processes. If this function is enabled, when the gap is bigger than value entered on 3 <sup>rd</sup> digit of parameter 52, setpoint is blocked until the gap becomes lower than |  |  |  |
|                                                                                                    | this value.                                                                                                    |  |  |  |

### 32 Communication protocol Modbus RTU

### 32.1 Main features

ATR620 has been conceived for control and communication by Terminals via Modbus RTU protocol. It is provided with serial port RS485 for programming of configuration parameters and reading of analog inputs.

| Baud-rate | Selectable by parameters             |              |
|-----------|--------------------------------------|--------------|
|           | 38400 bits/sec                       |              |
|           | 31250 bits/sec                       |              |
|           | 19200 bits/sec                       |              |
|           | 9600 bits/sec                        |              |
|           | 4800 bits/sec                        |              |
| Format    | Selectable by parameters             |              |
|           | Default: 8, N, 1 (8bit, no parity, 1 | stop)        |
| Supported | BITS READING                         | (0x01, 0x02) |
| functions | WORD READING (max 1 word)            | (0x03, 0x04) |
|           | SINGLE BIT WRITING                   | (0x05)       |
|           | SINGLE WORD WRITING                  | (0x06)       |
|           | MULTIPLE BITS WRITING                | (0x0F)       |
|           | MULTIPLE WORD WRITING (n             | nax 30 word) |
|           |                                      | (0x10)       |

### 32.2 Function Master

Software functions of ATR620 include operating as Master. This feature allows serial communication of several controllers to control more zones of the same kiln. Function is enabled entering 0 on parameter 50. Master will communicate Start/Stop of cycle and setpoint values to the connected slave units (which must be configurated for remote setpoint on parameters 1 and 5). Communication follows the broadcast mode: all controllers receive data. If Waiting function is enabled on Master, it will read process values of the first 16 connected controllers (slave address 1 to 16 on parameter 50) and it will check eventual delay of any connected zone.

| 32.3 Word addresses ATR620 |                                       |       |       |  |  |
|----------------------------|---------------------------------------|-------|-------|--|--|
| Modbus                     | Description                           | Read  | Reset |  |  |
| address                    |                                       | Write | value |  |  |
| 1                          | Process AN1                           | R     | 0     |  |  |
| 2                          | Process AN2                           | R     | 0     |  |  |
| 3                          | Ambient temperature                   | R     | 0     |  |  |
| 4                          | Output % process 1                    | R/W   | 0     |  |  |
| 5                          | Output % process 2                    | R/W   | 0     |  |  |
| 6                          | Setpoint 1                            | R/W   | EEP   |  |  |
| 7                          | Setpoint 2                            | R/W   | EEP   |  |  |
| 8                          | Remote setpoint                       | R     | EEP   |  |  |
| 9                          | Setpoint 1 via serial communication   | R/W   | EEP   |  |  |
| 10                         | Setpoint 2 via serial communication   | R/W   | EEP   |  |  |
| 11                         | Delaied start (waiting time at start) | R/W   | EEP   |  |  |
| 15                         | Start via serial communication        | R/W   | 0     |  |  |
| 21                         | Parameter 1                           | R/W   | EEP   |  |  |
| 22                         | Parameter 2                           | R/W   | EEP   |  |  |
| 23                         | Parameter 3                           | R/W   | EEP   |  |  |
| 24                         | Reserved                              | R     | ?     |  |  |
| 25                         | Parameter 5                           | R/W   | EEP   |  |  |
| 26                         | Parameter 6                           | R/W   | EEP   |  |  |
| 27                         | Parameter 7                           | R/W   | EEP   |  |  |
| 28                         | Parameter 8                           | R/W   | EEP   |  |  |
| 29                         | Parameter 9                           | R/W   | EEP   |  |  |
| 30                         | Parameter 10                          | R/W   | EEP   |  |  |
| 31                         | Parameter 11                          | R/W   | EEP   |  |  |
| 32                         | Parameter 12                          | R/W   | EEP   |  |  |
| 33                         | Parameter 13                          | R/W   | EEP   |  |  |
| 34                         | Parameter 14                          | R/W   | EEP   |  |  |

| 35                   | Parameter 15                                 | R/W               | EEP               |
|----------------------|----------------------------------------------|-------------------|-------------------|
| 36                   | Parameter 16                                 | R/W               | EEP               |
| 37                   | Parameter 17                                 | R/W               | EEP               |
| 38                   | Parameter 18                                 | R/W               | EEP               |
| 39                   | Parameter 19                                 | R/W               | EEP               |
| 40                   | Parameter 20                                 | R/W               | EEP               |
| 41                   | Parameter 21                                 | R/W               | EEP               |
| 42                   | Parameter 22                                 | R/W               | EEP               |
| 43                   | Parameter 23                                 | R/W               | EEP               |
| 44                   | Reserved                                     | R                 | ?                 |
| 45                   | Parameter 25                                 | R/W               | EEP               |
| 46                   | Parameter 26                                 | R/W               | EEP               |
| 47                   | Parameter 27                                 | R/W               | EEP               |
| 48                   | Parameter 28                                 | R/W               | EEP               |
| 49                   | Parameter 29                                 | R/W               | EEP               |
| 50                   | Parameter 30                                 | R/W               | EEP               |
| 51                   | Parameter 31                                 | R/W               | EEP               |
| 52                   | Reserved                                     | R                 | ?                 |
| 53                   | Reserved                                     | R                 | ?                 |
| 54                   | Reserved                                     | R                 | ?                 |
| 55                   | Parameter 35                                 | R/W               | EEP               |
| 56                   | Parameter 36                                 | R/W               | EEP               |
| 57                   | Parameter 37                                 | R/W               | EEP               |
| 58                   | Parameter 38                                 | R/W               | EEP               |
| 59                   | Parameter 39                                 | R/W               | EEP               |
| 60                   | Parameter 40                                 | R/W               | EEP               |
| 61                   | Parameter 41                                 | R/W               | EEP               |
| 62                   | Parameter 42                                 | R/W               | EEP               |
| 63                   | Parameter 43                                 | R/W               | EEP               |
| 64                   | Parameter 44                                 | R/W               | EEP               |
| 65                   | Parameter 45                                 | R/W               | EEP               |
| 66                   | Parameter 46                                 | R/W               | EEP               |
| 67                   | Parameter 47                                 | R/W               | EEP               |
| 01                   | Parameter 48                                 | R/W               | EEP               |
| 68                   |                                              | 1411              |                   |
| 68<br>69             | Parameter 49                                 | R/W               | EEP               |
| 68<br>69<br>70       | Parameter 49<br>Parameter 50                 | R/W<br>R/W        | EEP<br>EEP        |
| 68<br>69<br>70<br>71 | Parameter 49<br>Parameter 50<br>Parameter 51 | R/W<br>R/W<br>R/W | EEP<br>EEP<br>EEP |

### 33 Error messages

In case that the plant does not work properly, the controller stops the eventual cycle in progress and shows an error message for the fault condition.

Example: a damaged thermocouple will be noticed with error code E-DD flashing on display1. For details see table below.

# Cause Do Programming error E<sup>2</sup>PROM. E-01 Contact technical support E-03 Wrong cycle data Program a new cycle Wrong configuration data Verificare che i parametri di E-04 probable lost of calibration configurazione siano corretti. values E-05 Disconnected thermocouple or Check sensors connection, temperature out of range eventually contact technical support E-07 Wrong recovery data. Recovery Confirm and start a new cycle function not available E-11 Cold junction failure or ambient Contact technical support temperature out of range

### 34 Application on industrial kilns

Controller ATR620 has a wide range of applications on industrial kilns, environmental chambers, furnaces, dryers...

Certainly some of the most common application fields are electrical kilns for ceramics, glass, metalworking. Below some examples with a short list of main configuration parameters.

### 35 Kiln with single thermocouple and SSR control

This is probably the most typical application of controller ATR620, using only main capabilities of the unit and still keeping high user-friendliness.

On electrical kilns ATR620 performs control loop for the programmed cycle reading thermocouple value and controlling SSR. In case that alarm conditions, as overshooting of max. temperature, are noticed relay A1 is activated to open the circuit with safety contactor, along with acoustic signal of internal buzzer and a flashing signal on display. Should the kiln door accidentally open, this is also an alarm condition: cycle is stopped and a corresponding message is visualized on display.

Programming of main parameters:

| P-01 | 0009 | 15 cycles available, 20 steps each                 |
|------|------|----------------------------------------------------|
|      |      | Special functions are desabled                     |
| P-02 | 1000 | Select thermocouple K (ex.:1100 for TC typeS)      |
| P-05 | 5000 | Select SSR control output for process 1            |
| P-06 | 0    | Minimum temperature (lower limit scale) 0°C        |
| P-07 | 1350 | Max. temperature (upper limit scale) 1350℃         |
| P-12 | 1101 | Max. temperature alarm with cycle block            |
| P-15 | 1300 | Alarm setpoint: if kiln temperature is over 1300℃, |
|      |      | the cycle is stopped.                              |
| P-17 | 5100 | Alarm on digital input for cycle block and signal  |
|      |      | "Open door"                                        |

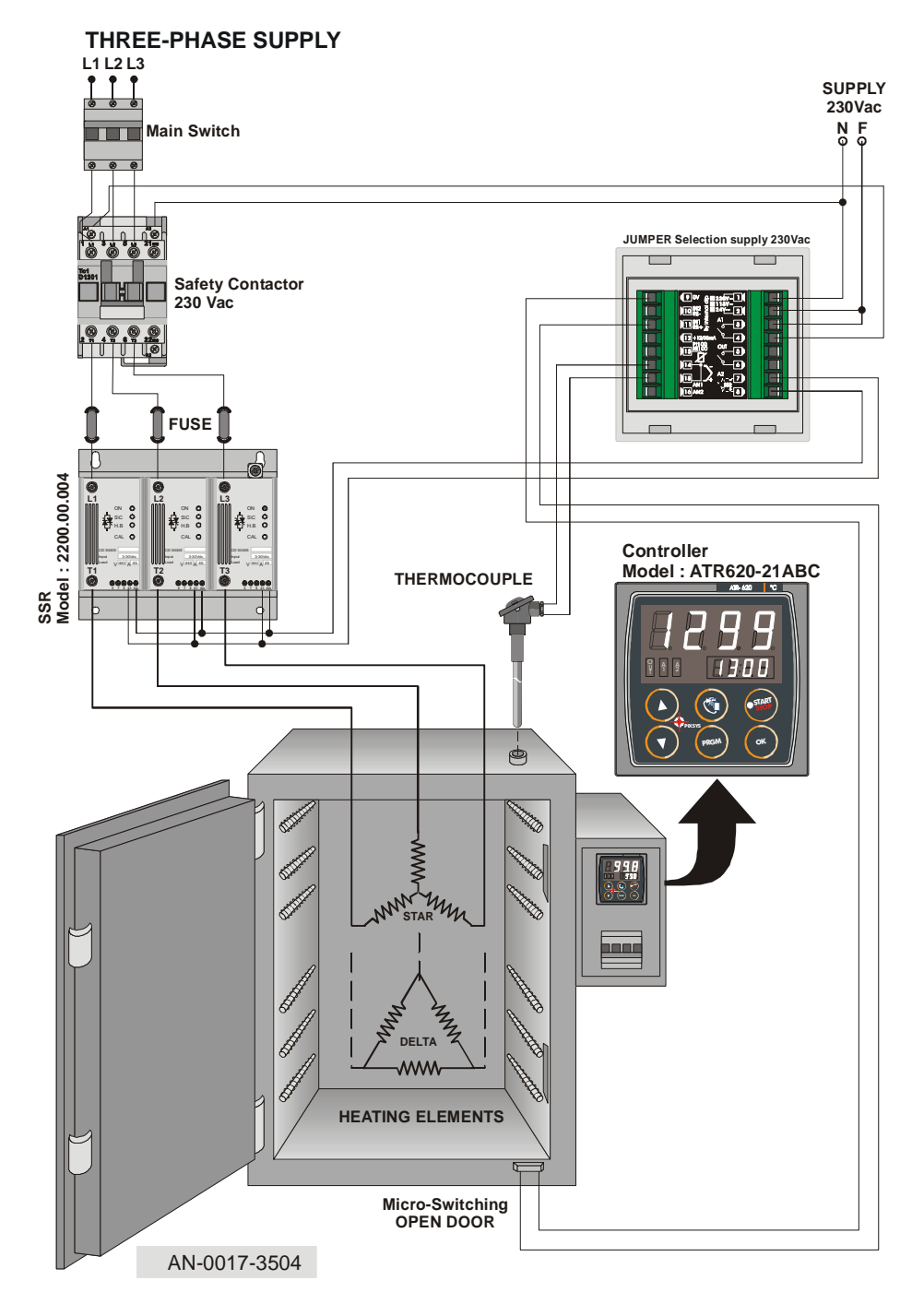

### 36 Kiln with 2 thermocouples and contactor control

On bigger kilns it may be necessary to introduce more precise and accurate control of internal temperature, for example in high kilns heat may concentrate on the highest part, leading to a relevant gap of temperature between bottom and top levels. Correct placement of heating elements and a double control loop can achieve uniform temperature for optimal firing cycle.

In this configuration two outputs of ATR620 are configured as control of two processes (corresponding to TC1 and TC2), the third is available for alarm/auxiliary/event.

Programming of main parameters:

| P-01 | 0009 | 15 cycles available, 20 steps each                  |
|------|------|-----------------------------------------------------|
|      |      | Special functions are desabled                      |
| P-02 | 1000 | Select thermocouple K on input AN1, process 1       |
| P-03 | 1001 | Select thermocouple K on input AN2, process 2       |
| P-05 | 1300 | Select control output process 1 - 2 on OUT and A1   |
| P-06 | 0    | Minimum temperature (lower limit scale) 0°C         |
| P-07 | 1350 | Max. temperature (upper limit scale) 1350℃          |
| P-13 | 0000 | Available for alarm / auxiliary / event             |
| P-17 | 5100 | Alarm on digital input for cycle block and signal   |
|      |      | "Open door"                                         |
| P-52 | 004- | Max. gap process 1/process 2 : 20℃,                 |
|      |      | Above this value cycle is stopped until temperature |
|      |      | is uniform .                                        |

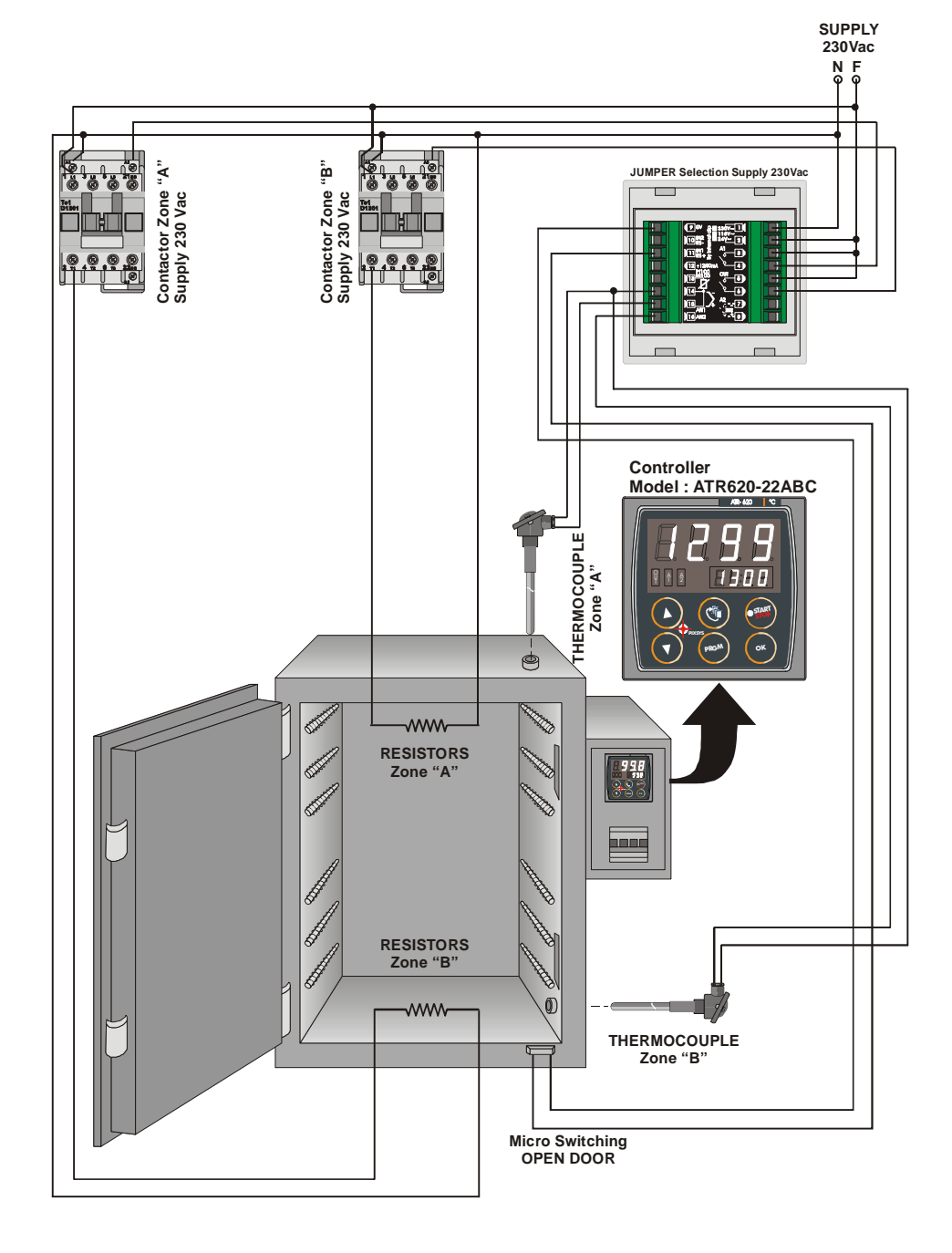

### 37 Kiln with 4 thermocouples - 4 units ATR620 Configuration Master/Slave

Configuration Master/Slave is suitable also for plants requiring more than two control loops. Still it is necessary to program one single unit, simplifying programming and operating.

The following example describes a kiln with four control loops. Up to 16 units can be connected if Waiting function is active to monitor and compensate temperature gap among different zones, or up to 32 units if this is not required. Digital input capabilities are not available in this configuration because serial communication is activated.

Programming of main parameters (values for Master in brackets):

| 0000   | Remote setpoint active only on Slaves                                                                |
|--------|----------------------------------------------------------------------------------------------------|
| (0009) | Last digit set to 9 for Master                                                                       |
|        | Special functions desabled                                                                           |
| 1000   | Select thermocouple K on input AN1, process 1                                                        |
| 1001   | Control output for process 1 on OUT,                                                                 |
| (1000) | Remote setpoint by serial input only for slaves                                                      |
| 0      | Minimum temperature (lower limit scale) 0°C                                                          |
| 1350   | Max. temperature (upper limit scale) 1350℃                                                           |
| 0000   | Digital inputs desabled                                                                              |
|        |                                                                                                    |
| (120)  | Max. waiting time at step end: 120 minutes                                                           |
| (20)   | Max. gap setpoint/process and between processes                                                      |
|        | Above this value cycle stops until temperature                                                       |
|        | returns to limits                                                                                    |
| 2010   | Baudrate, format, communication delay                                                                |
| 13     | Slave address 1 to 3                                                                                 |
| ( 0)   | Enter address 0 for Master                                                                           |
|        | 0000<br>(0009)<br>1000<br>1001<br>(1000)<br>0<br>1350<br>0000<br>(120)<br>(20)<br>2010<br>13<br>( 0) |

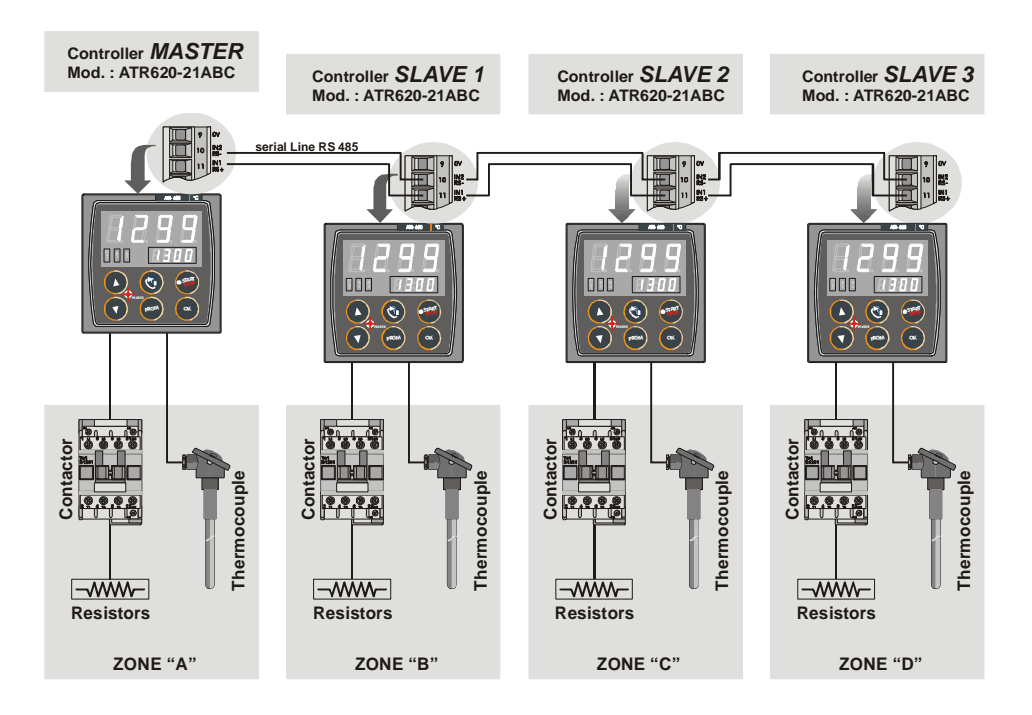

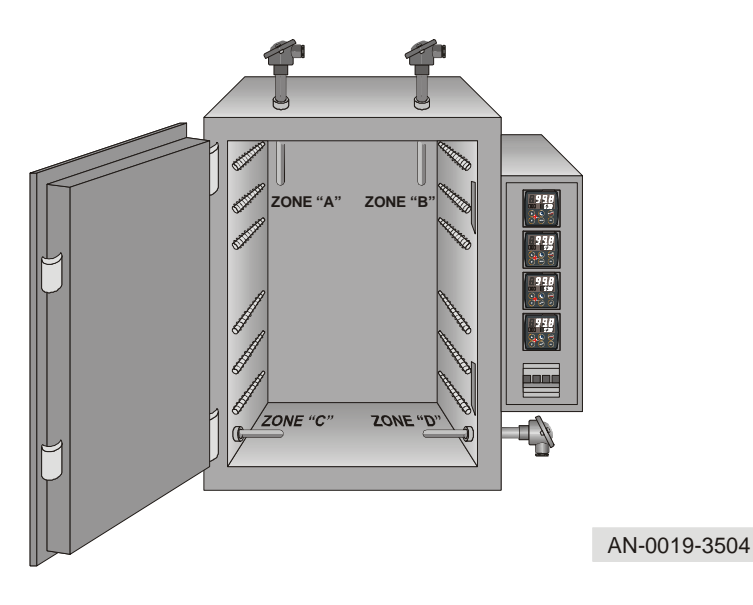

### 38 Configuration table

| Date:       | Model ATR620:                                   |  |
|-------------|-------------------------------------------------|--|
| Instal      | Installer: Plant:                               |  |
| Notes       | :                                               |  |
|             |                                                 |  |
| P-01        | General configuration                           |  |
| P-02        | Analog input AN1                                |  |
| P-03        | Analog input AN2                                |  |
| <b>P-04</b> | Reserved                                        |  |
| P-05        | Control output and source of setpoint           |  |
| P-06        | Lower limit setpoint 1 (-999/3000 digit)        |  |
| P-07        | Upper limit setpoint 1 (-999/3000 digit)        |  |
| P-08        | Lower limit range AN2 for V/mA(-999/3000digit)  |  |
| P-09        | Lower limit range AN2 for V/mA (-999/3000digit) |  |
| P-10        | Alarms hysteresis (-999/3000)                   |  |
| P-11        | Configuration alarm no.1 (OUT)                  |  |
| P-12        | Configuration alarm no.2 (A1)                   |  |
| P-13        | Configuration alarm no.3 (A2)                   |  |
| P-14        | Setpoint alarm no.1(-999/3000 digit)            |  |
| P-15        | Setpoint alarm no.2(-999/3000 digit)            |  |
| P-16        | Setpoint alarm no.3(-999/3000 digit)            |  |
| P-1/        | Configuration digital input IN1                 |  |
| P-18        | Configuration digital input IN2                 |  |
| P-19        | Configuration Autotuning, step visualization    |  |
| P-20        | Power heating elements (0.0/999.9 KWatt)        |  |
| P-21        | Waiting for step end (1/1440 min)               |  |
| P-22        | wax yap at step end (1/200 digit)               |  |
| P-23        | Bosonvod                                        |  |
| P-24        | Filter analog inputs (1/20 modia)               |  |
| P-20        | Offect calibration AN1 ( 15 0/15 0 digit)       |  |
| P-20        | Coin collibration AN1(-10.0% $\pm$ 10.0%)       |  |
| P-27        | End $ON/OEE$ control (-000/3000digit)           |  |
| P_20        | Reserved                                        |  |

| P-30        | Max time for impulse zone 1 (1/120sec)             |  |
|-------------|----------------------------------------------------|--|
| T-30        | limit of control cignol zone 1 (10/100%)           |  |
| P-31        |                                                    |  |
| P-32        | Reserved                                           |  |
| P-33        | Reserved                                           |  |
| P-34        | Reserved                                           |  |
| P-35        | ON/OFF hysteresis;PID dead band (-99.9/300.0digit) |  |
| P-36        | Proportional band (0-3000digit)                    |  |
| P-37        | Integral time (0/9999 sec).                        |  |
| P-38        | Derivative time (0.0/999.9 sec).                   |  |
| P-39        | Lower limit scale 3 (-999/3000 digit)              |  |
| P-40        | Upper limit scale 3 (-999/3000 digit)              |  |
| P-41        | Offset AN2 (-15.0/15.0 digit)                      |  |
| P-42        | Gain AN2(-10.0%+10.0%)                             |  |
| P-43        | Max. time for impulse zone 2 (1/120sec)            |  |
| P-44        | Limit of control signal zone 2 (10/100%)           |  |
| P-45        | ON/OFF hysteresis;PID dead band (-99.9/300.0digit) |  |
| <b>P-46</b> | Proportional band (0-3000digit)                    |  |
| P-47        | Integral time (0/9999 sec).                        |  |
| P-48        | Derivative time (0.0/999.9 sec).                   |  |
| P-49        | Configuration serial input                         |  |
| P-50        | Slave address (1/99).                              |  |
| P-51        | Visualization in RUN/START mode                    |  |
| P-52        | Programming block, endless step                    |  |